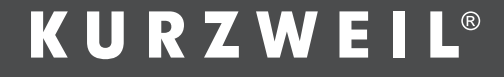

# KP-80 USER'S MANUAL

 $\oplus$ 

0

100

0

 $\oplus$ 

English Manual

HDC YOUNG CHANG

 $\oplus$ 

 $\oplus$ 

•

### **INFORMATION FOR YOUR SAFETY!**

#### THE FCC REGULATION WARNING (for USA)

This equipment has been tested and found to comply with the limits for a Class B digital device, pursuant to Part 15 of the FCC Rules.

These limits are designed to provide reasonable protection against harmful interference in a residential installation. This equipment generates, uses, and can radiate radio frequency energy and, if not installed and used in accordance with the instructions, may cause harmful interference to radio communications. However, there is no guarantee that interference will not occur in a particular installation. If this equipment does cause harmful interference to radio or television reception, which can be determined by turning the equipment off and on, the user is encouraged to try to correct the interference by one or more of the following measures:

- Reorient or relocate the receiving antenna.
- Increase the separation between the equipment and receiver.
- Connect the equipment into an outlet on a circuit different from that to which the receiver is connected.
- Consult the dealer or an experienced radio/TV technician for help.

Unauthorized changes or modification to this system can void the user's authority to operate this equipment.

#### CAUTION

The normal function of the product may be disturbed by Strong Electro Magnetic Interference. If so, simply reset the product to resume normal operation by following the owner's manual. In case the function could not resume, please use the product in other location.

#### PRECAUTIONS

#### PLEASE READ CAREFULLY BEFORE PROCEEDING

Please keep this manual in a safe place for future reference.

#### **Power Supply**

Please connect the designated AC adaptor to an AC outlet of the correct voltage.

Do not connect it to an AC outlet of voltage other than that for which your instrument is intended.

Unplug the AC power adaptor when not using the instrument, or during electrical storms.

#### Connections

Before connecting the instrument to other devices, turn off the power to all units. This will help prevent malfunction and / or damage to other devices.

#### Location

Do not expose the instrument to the following conditions to avoid deformation, discoloration, or more serious damage:

- Direct sunlight
- Extreme temperature or humidity
- Excessive dusty or dirty location
- Strong vibrations or shocks
- Close to magnetic fields

#### Interference with other electrical devices

Radios and televisions placed nearby may experience reception interference. Operate this unit at a suitable distance from radios and televisions.

#### Cleaning

Clean only with a soft, dry cloth. Do not use paint thinners, solvents, cleaning fluids, or chemical-impregnated wiping cloths.

#### Handling

Do not apply excessive force to the switches or controls.

Do not let paper, metallic, or other objects into the instrument. If this happens, unplug the AC adaptor from the wall outlet. Then have the instrument inspected by qualified service personnel.

Disconnect all cables before moving the instrument.

# Contents

#### Panel & Display Description

| Front Panel | 4 |
|-------------|---|
| Rear Panel  | 4 |
| Display     | 5 |

#### Setup

| Power Supply6 |
|---------------|
|---------------|

#### Connections

| Connecting a Footswitch         | .7 |
|---------------------------------|----|
| Connecting a pair of Headphones | 7  |
| Connecting an Audio Equipment   | 7  |
| Connecting a Microphone         | 7  |
| Connecting a Computer           | .7 |
|                                 |    |

| Playing the | Demos |
|-------------|-------|
|-------------|-------|

#### **Playing the Voices**

| Selecting a Voice                     | 8  |
|---------------------------------------|----|
| Playing Two Voice Simultaneously-DUAL | 8  |
| Touch                                 | 9  |
| Sustain                               | 9  |
| Pitch Bend Wheel                      | 9  |
| DSP Effect                            | 9  |
| Transpose                             | 10 |
| Octave                                |    |

#### **Playing the Styles**

| Selecting a style    | 11 |
|----------------------|----|
| Playing a Fill       | 11 |
| Intro/Ending         | 11 |
| Sync Start           | 12 |
| Fade In/Out          | 12 |
| Accompaniment Volume | 12 |

| Тетро                    | 12 |
|--------------------------|----|
| Auto Bass Chord          | 13 |
| One Touch Setting        | 14 |
|                          |    |
| Memory                   |    |
| Memory                   | 15 |
|                          |    |
| Chord Dictionary         | 15 |
|                          |    |
| Metronome                |    |
| Turning on the Metronome | 16 |
| Selecting the Beat       | 16 |
|                          |    |
| Playing the Songs        |    |
| Listening to the Songs   | 17 |
| Lesson Mode              | 17 |
|                          |    |
| Recording and Playback   |    |
| MIDI Eurotiono           |    |
|                          | 10 |
|                          |    |
| MIDI Terminais           |    |
| Trouble Shooting         | 20 |
| Trouble Shooting         | 20 |
| Specifications           | 20 |
|                          |    |
| Appendices               |    |
| Voice List               | 21 |
| Style List               | 23 |
| Song List                | 25 |
| -                        |    |

÷

100

95

75

25

5

0

# **Panel & Display Description**

#### Front Panel

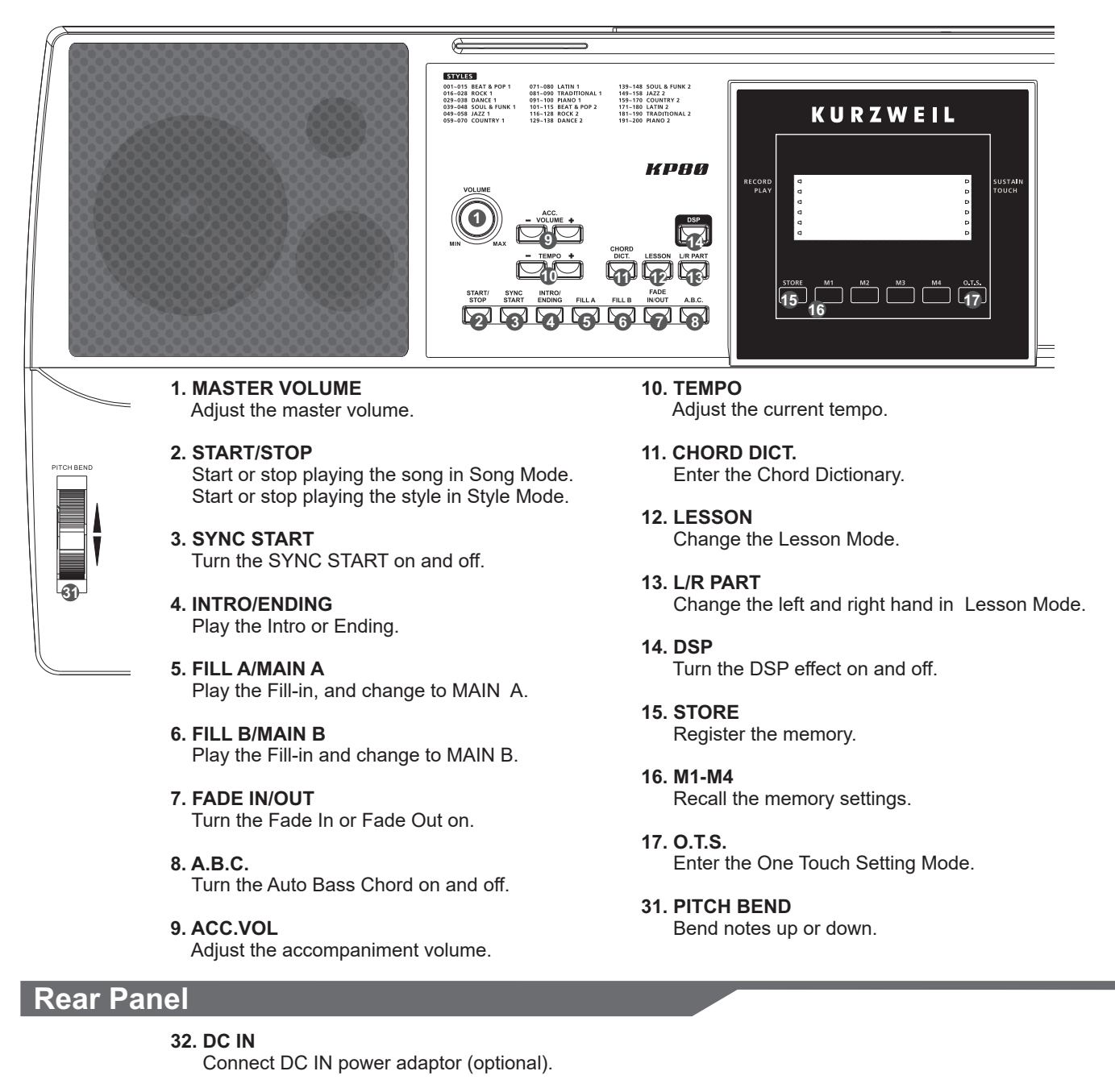

- **33. POWER ON/OFF** Turn the power on and off.
- **34. AUDIO OUT** Connect the audio equipment.
- **35. PHONE** Connect a pair of headphones.
- 36. MIC
  - Connect a microphone.
- **37. SUSTAIN** 
  - Connect a sustain pedal.
- 38. USB
  - Connect to a computer

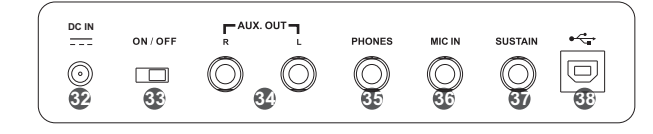

4

Đ

•

 $\oplus$ 

100

95

75

25

5

.

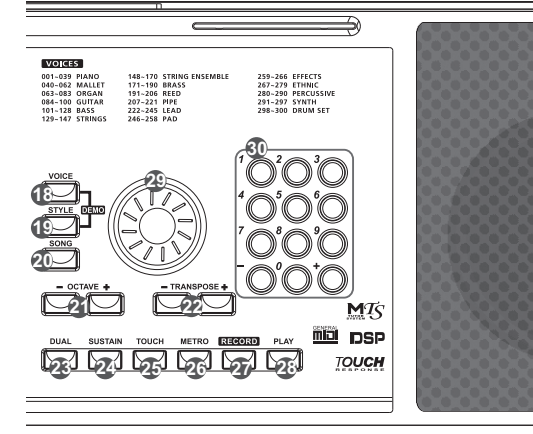

- **18. VOICE** Enter the Voice Mode.
- **19. STYLE** Enter the Style Mode.

DEMO Enter the Demo Mode.

- 20. SONG Enter the Song Mode.
- 21. OCTAVE Adjust the Octave value.
- **22. TRANSPOSE** Adjust the Transpose value.

- **23. DUAL** Turn the Voice R2 on and off.
- 24. SUSTAIN Turn the Sustain effect on and off.
- 25. TOUCH Turn the Touch response on and off.
- 26. METRO Turn the metronome on and off.
- 27. RECORD Enter the Record Mode.

- **28. PLAY** Play back the recorded performance.
- 29. DATA DIAL Increase and decrease the value.
- **30. +,-,NUMBER KEYS** Select the number or adjust the parameters.

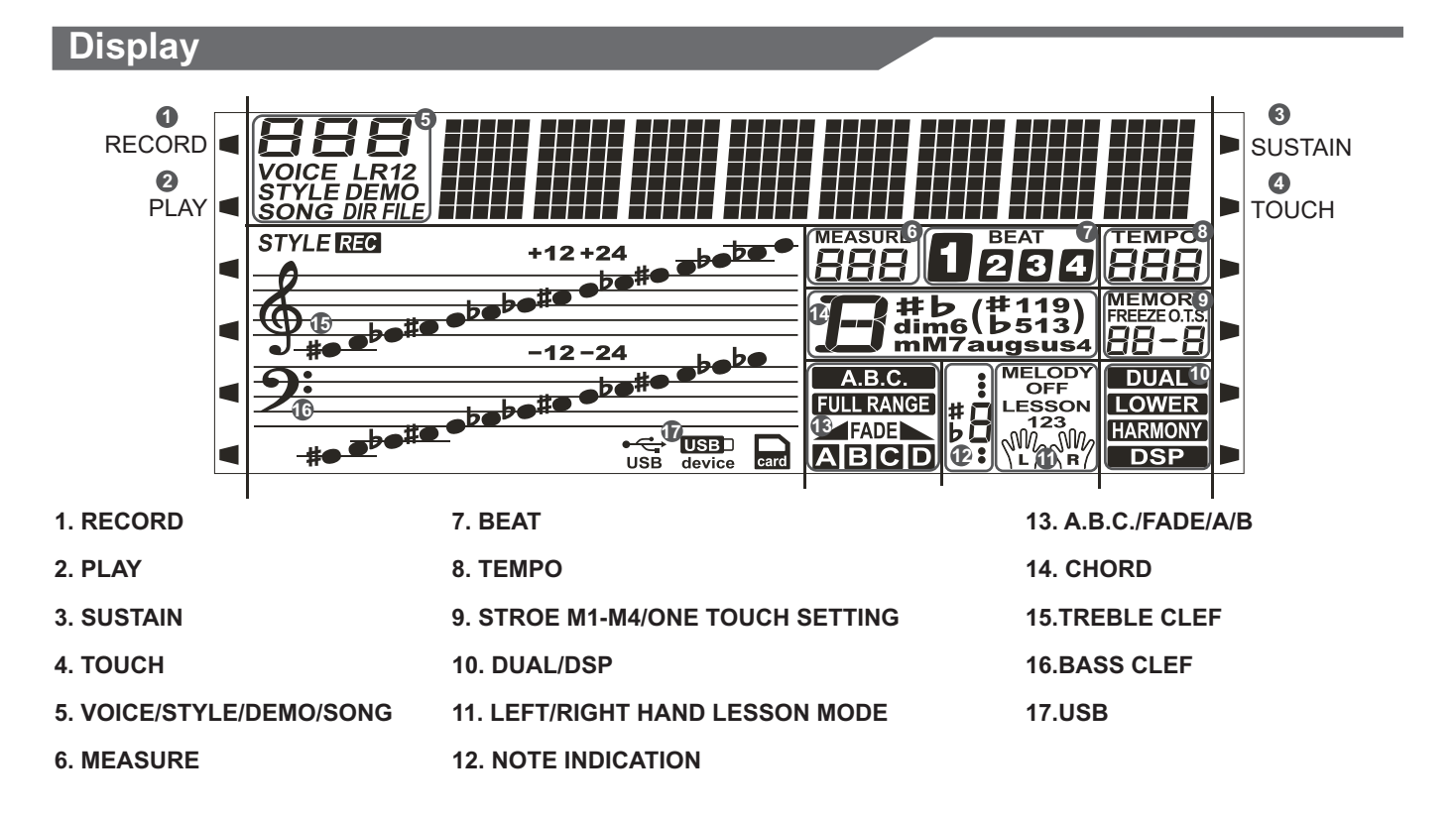

Æ

### Setup

This section contains information about setting up your instrument and preparing to play. Please go through this section carefully before turning the power on.

#### **Power Supply**

You can power the unit either by batteries or by power adaptor. Follow the instructions described below.

#### **Using Batteries**

6 pieces of AA size (SUM-3 or Lr6) or equivalent alkaline batteries must first be installed into the battery compartment.

- **1.** Open the battery compartment cover located on the bottom cabin of the unit.
- **2.** Insert the batteries, carefully follow the polarity markings on the cabinet.
- **3.** Replace the compartment cover, making sure that it locks firmly ir place.

#### Caution:

Do not mix old and new batteries. Always use same types of batteries. Always remove the batteries from the unit when it is not being used for an extended period of time.

#### **Using Power Adapter**

- **1.** First, please make sure that POWER ON/OFF switch of the instrument is set to OFF.
- **2.** Connect the AC adaptor to the power supply jack.
- **3.** Plug the AC adaptor into an AC outlet. And when turning the power OFF, simply reverse the procedure please. This will automatically cut off the battery power supply.
- 4. Turn the power ON.

#### Note:

When the keyboard is not in use or in the time of thunderstorm, please disconnect the power for safety purpose.

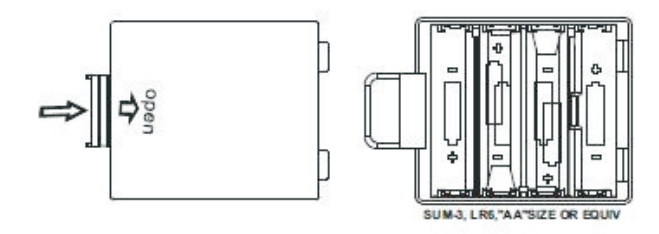

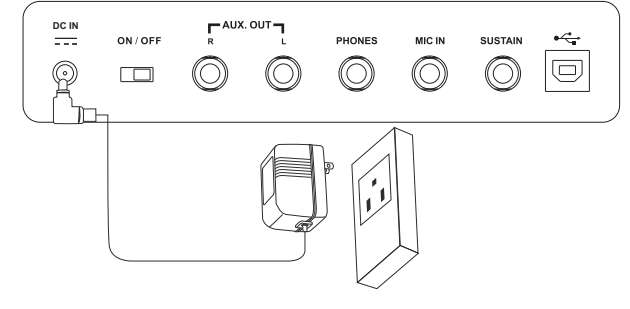

100

75

0

 $\oplus$ 

AW\_M15\_Manual\_G07\_160321 2016 3 21 14:45:24

# Connections

#### Connecting a Footswitch

An optional footswitch can be plugged into the sustain jack and be used to switch sustain on or off. Simply by pressing a sustain footswitch, you will have a natural sustain as you play.

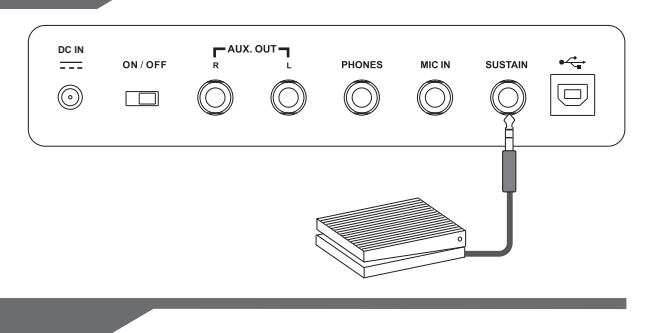

#### **Connecting a pair of Headphones**

A standard pair of stereo headphones can be connected to the PHONES jack for private practice or late-night playing. The internal stereo speaker system is automatically shut off when a pair of head phones is plugged into this jack.

#### Note:

Do not listen with the headphones at high volume for long periods of time. Doing so may cause hearing loss.

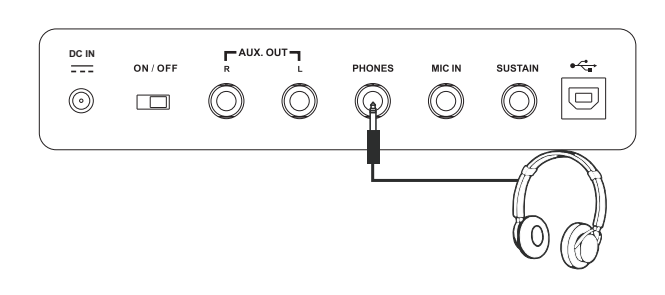

 $\bigcirc$ 

 $\bigcirc$ 

~

iooc

 $\bigcirc$ 

 $\odot$ 

ON / OFF

#### **Connecting an Audio Equipment**

Plug an audio cord into the AUDIO OUT jack. Then plug the other end of the cord into AUX IN of the amplifier.

#### Note:

To avoid damaging the speakers, please ensure that the volume has been set to the minimum level before connecting the power and other devices.

#### **Connecting a Microphone**

You can connect an external microphone to MIC IN jack.

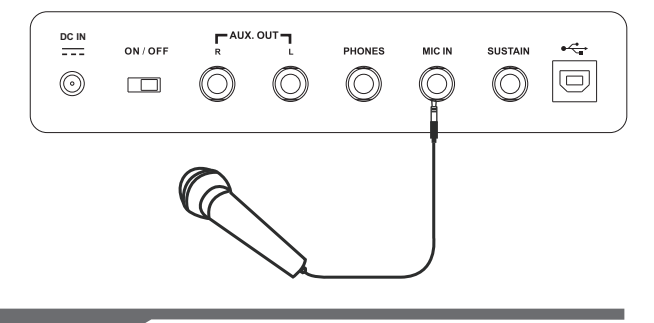

#### **Connecting a Computer**

The instrument receives and transmits MIDI messages via the USB connector.

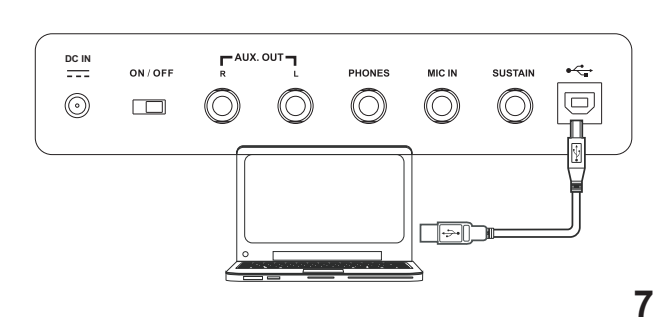

The instrument features 100 demo songs.

- **1.** Press the [STYLE] and [VOICE] buttons simultaneously to start playing the demo.
- Select a demo song.
   Use the data dial, the number keys, the [+] button or the [-] button to select the desired demo song.

Adjust the volume with the [MASTER VOLUME] knob.

Press the [STYLE] and [VOICE] buttons simultaneously again or press the [START/STOP] button to stop playing and exit the demo mode.

#### Note:

In the DEMO mode, all buttons except START/STOP, TEMPO+, TEMPO-, +, -, DSP, VOLUME, POWER ON/OFF will not be available.

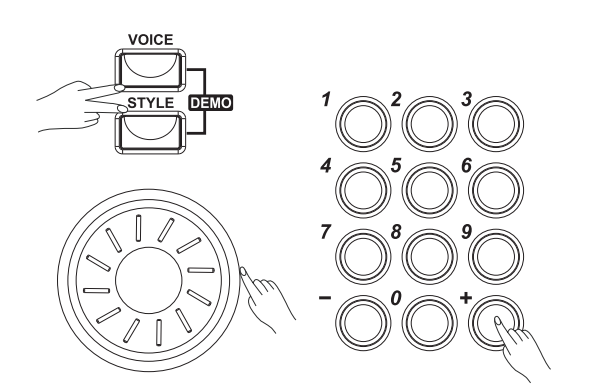

### **Playing Voices**

The instrument features 300 voices, including 3 drum kits. Please refer to Voice List.

#### Selecting a Voice

- Press the [VOICE] button. Enter the VOICE mode. LCD shows "VOICE R1", the voice number and the voice name.
- Select a voice. Use the data dial, the number keys, the [+] button or the [-] button to select the voice you want to play.
- **3.** Play the voice.

You can play the keyboard and listen to the selected voice.

#### Note:

While changing a voice, pay attention to the rules. If you press the VOICE button, the voice will be changed between Voice R1 and Voice R2 when the dual voice is on.

#### Playing Two Voice Simultaneously-DUAL

1. Press the [DUAL] button.

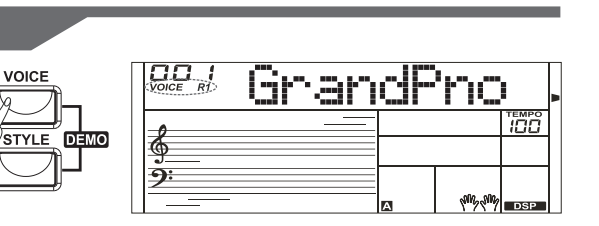

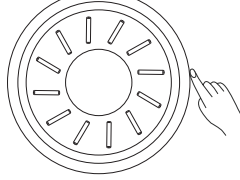

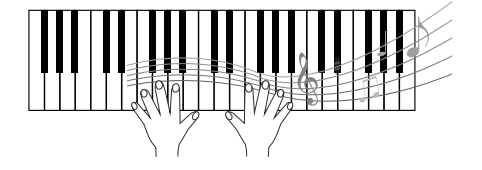

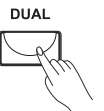

•

 $\oplus$ 

100

2. Play the voices.

Two different voices are sounded simultaneously in a layer. The number of the dual voice will be displayed on the LCD.

3. Selecting a voice for VOICE R2.

When the number of the dual voice is displayed, you can select a voice for Voice R2. Use the data dial, the number keys, the [+] button or the [-] button.

#### Touch

The keyboard is equipped with a touch response feature that lets you dynamically and expressively controls the level of the voice with your playing strength - just as on an acoustic instrument. Press the [TOUCH] button to turn the touch response on and off.

#### Sustain

When the Sustain feature is ON, all notes played on the keyboard would have a longer sustain. Press the [SUSTAIN] button to turn the SUSTAIN effect ON or OFF.

#### Note:

When you step on the "sustain pedal", the sustain effect is stronger than the effect by pressing the [SUSTAIN] button.

#### **Pitch Bend Wheel**

Use the pitch bend wheel to bend notes up (roll the wheel away from you) or down (roll the wheel toward you) while playing the keyboard. The pitch bend wheel is self-centering and will automatically return to normal pitch when released.

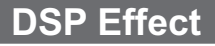

This function allows you to perform the overall sound in a more realistic effect.

The DSP effect is set to ON when keyboard power on. Press the [DSP] button to turn on or off the DSP effect.

| Inf | §<br>9: |  |
|-----|---------|--|
|     |         |  |

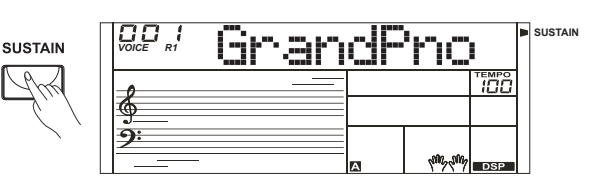

тоисн

6

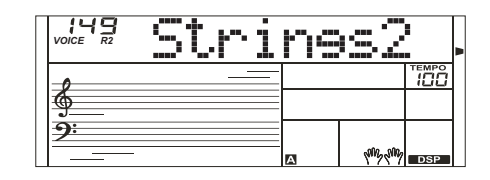

GrandPno

ĪÖČ

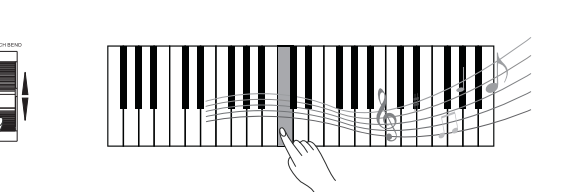

GrandPno

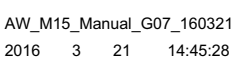

#### Transpose

Transpose function allows the overall pitch of the instrument to be transposed up or down by a maximum of 6 semitone increments.

- **1.** Press the [TRANSPOSE + ] or [TRANSPOSE ] button. The LCD show that the transpose value ranging from -6 to 6.
- 2. Use the data dial, the [TRANSPOSE + ] button or the [TRANSPOSE ] button to change the transpose value.
- **3.** Press the [TRANSPOSE + ] and [TRANSPOSE ] buttons simultaneously to reset the transpose to 0.

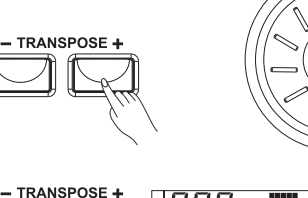

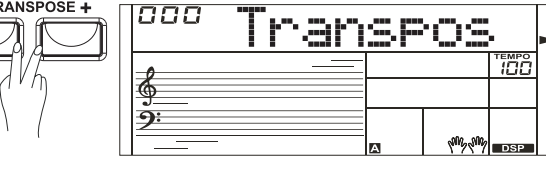

#### Octave

Octave function determines the relative octave setting for the keyboard-played voice R1, R2.

- **1.** Press the [OCTAVE + ] or [OCTAVE ] button. The LCD show that the octave value ranging from -1 to 1.
- Use the data dial, the [OCTAVE + ] button or the [OCTAVE ] button to change the octave value.
- **3.** Press the [OCTAVE + ] and [OCTAVE ] buttons simultaneously to reset the octave to 0.

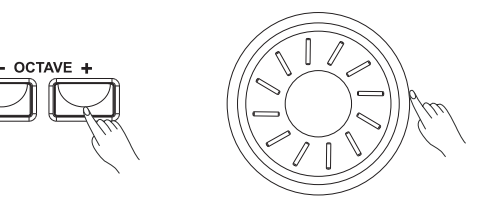

|            | 000       | Octa | Ve |         |     |  |
|------------|-----------|------|----|---------|-----|--|
| 7/5        | <u>6</u>  |      |    |         |     |  |
| \ <i>(</i> | <u>9:</u> |      | A  | ans and | DSP |  |

100

75

0

 $\oplus$ 

AW\_M15\_Manual\_G07\_160321 2016 3 21 14:45:28

## **Playing the Styles**

RRea

WWW DS

в

The instrument features 200 styles in a variety of different musical genres. Try selecting some of the different styles (Refer to *Style List*) and play with the auto accompaniment.

#### Selecting a style

1. Press the [STYLE] button.

Enter the STYLE mode. LCD shows "STYLE", the style number and the style name.

- **2.** Use the data dial, the number keys, the [+] button, the [-] button to select the style you want to play.
  - and the ISTART/STORI button to start the routher tracks of the
- $\begin{array}{c|c}
   & 1 \\
   & 1 \\
   & 1 \\
   & 1 \\
   & 1 \\
   & 1 \\
   & 1 \\
   & 1 \\
   & 1 \\
   & 1 \\
   & 1 \\
   & 1 \\
   & 1 \\
   & 1 \\
   & 1 \\
   & 1 \\
   & 1 \\
   & 1 \\
   & 1 \\
   & 1 \\
   & 1 \\
   & 1 \\
   & 1 \\
   & 1 \\
   & 1 \\
   & 1 \\
   & 1 \\
   & 1 \\
   & 1 \\
   & 1 \\
   & 1 \\
   & 1 \\
   & 1 \\
   & 1 \\
   & 1 \\
   & 1 \\
   & 1 \\
   & 1 \\
   & 1 \\
   & 1 \\
   & 1 \\
   & 1 \\
   & 1 \\
   & 1 \\
   & 1 \\
   & 1 \\
   & 1 \\
   & 1 \\
   & 1 \\
   & 1 \\
   & 1 \\
   & 1 \\
   & 1 \\
   & 1 \\
   & 1 \\
   & 1 \\
   & 1 \\
   & 1 \\
   & 1 \\
   & 1 \\
   & 1 \\
   & 1 \\
   & 1 \\
   & 1 \\
   & 1 \\
   & 1 \\
   & 1 \\
   & 1 \\
   & 1 \\
   & 1 \\
   & 1 \\
   & 1 \\
   & 1 \\
   & 1 \\
   & 1 \\
   & 1 \\
   & 1 \\
   & 1 \\
   & 1 \\
   & 1 \\
   & 1 \\
   & 1 \\
   & 1 \\
   & 1 \\
   & 1 \\
   & 1 \\
   & 1 \\
   & 1 \\
   & 1 \\
   & 1 \\
   & 1 \\
   & 1 \\
   & 1 \\
   & 1 \\
   & 1 \\
   & 1 \\
   & 1 \\
   & 1 \\
   & 1 \\
   & 1 \\
   & 1 \\
   & 1 \\
   & 1 \\
   & 1 \\
   & 1 \\
   & 1 \\
   & 1 \\
   & 1 \\
   & 1 \\
   & 1 \\
   & 1 \\
   & 1 \\
   & 1 \\
   & 1 \\
   & 1 \\
   & 1 \\
   & 1 \\
   & 1 \\
   & 1 \\
   & 1 \\
   & 1 \\
   & 1 \\
   & 1 \\
   & 1 \\
   & 1 \\
   & 1 \\
   & 1 \\
   & 1 \\
   & 1 \\
   & 1 \\
   & 1 \\
   & 1 \\
   & 1 \\
   & 1 \\
   & 1 \\
   & 1 \\
   & 1 \\
   & 1 \\
   & 1 \\
   & 1 \\
   & 1 \\
   & 1 \\
   & 1 \\
   & 1 \\
   & 1 \\
   & 1 \\
   & 1 \\
   & 1 \\
   & 1 \\
   & 1 \\
   & 1 \\
   & 1 \\
   & 1 \\
   & 1 \\
   & 1 \\
   & 1 \\
   & 1 \\
   & 1 \\
   & 1 \\
   & 1 \\
   & 1 \\
   & 1 \\
   & 1 \\
   & 1 \\
   & 1 \\
   & 1 \\
   & 1 \\
   & 1 \\
   & 1 \\
   & 1 \\
   & 1 \\
   & 1 \\
   & 1 \\
   & 1 \\
   & 1 \\
   & 1 \\
   & 1 \\
   & 1 \\
   & 1 \\
   & 1 \\
   & 1 \\
   & 1 \\
   & 1 \\
   & 1 \\
   & 1 \\
   & 1 \\
   & 1 \\
   & 1 \\
   & 1 \\
   & 1 \\
   & 1 \\
   & 1 \\
   & 1 \\
   & 1 \\
   & 1 \\
   & 1 \\
   & 1 \\
   & 1 \\
   & 1 \\
   & 1 \\
   & 1 \\
   & 1 \\
   & 1 \\
   & 1 \\
   & 1 \\
   & 1 \\
   & 1 \\
   & 1 \\
   & 1 \\
   & 1 \\
   & 1 \\
   & 1 \\
   & 1 \\
   & 1 \\
   & 1 \\
   & 1 \\
   & 1 \\
   & 1 \\
   & 1 \\
   & 1 \\
   & 1 \\
   & 1 \\
   & 1 \\
   & 1 \\
   & 1 \\
   & 1 \\
   & 1 \\
   & 1 \\
   & 1 \\
   & 1 \\
   & 1 \\
   & 1 \\
   & 1 \\
   & 1 \\
   & 1 \\
   & 1 \\
   & 1 \\
   & 1 \\
   & 1 \\
   & 1 \\
   & 1 \\
   & 1 \\
   & 1 \\
   & 1 \\
   & 1 \\
   & 1 \\
   & 1 \\
   & 1 \\
   & 1 \\
   & 1 \\
   & 1 \\
   & 1 \\
   & 1 \\
   & 1 \\
   & 1 \\
   & 1 \\
   & 1 \\
   & 1 \\
   & 1 \\
   & 1 \\
   & 1 \\
   & 1 \\
   & 1 \\
   & 1 \\
   & 1 \\
   & 1 \\
   & 1 \\
   & 1 \\
   & 1 \\
   & 1 \\
   & 1 \\
   & 1 \\
   & 1 \\
   & 1 \\
   & 1 \\
   & 1 \\
   & 1 \\
   & 1 \\
   & 1 \\
   & 1 \\
   & 1 \\
   & 1 \\
   & 1 \\
   & 1 \\
   & 1 \\
   & 1 \\
   & 1 \\
   & 1 \\
   & 1 \\
   & 1 \\
   & 1 \\$

00

STYLE

MO

**3.** Press the [START/STOP] button to start the rhythm tracks of the auto accompaniment.

#### Playing a Fill

Auto fill in function automatically adds a fill to your performance. When the fill-in is finished, accompaniment shifts to the Main section (A,B).

#### Note:

Hold down the FILL-IN A/B button when the style is playing, the selected FILL pattern repeats continuously until button is released. Press FILL-IN A/B when style stop, it will change to the normal section, the icon A/B on LCD will be lightened.

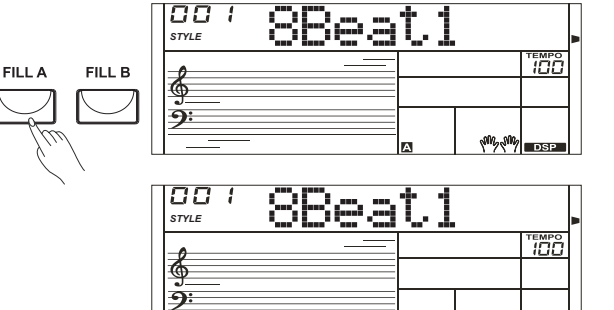

#### Intro/Ending

The intro is an opening section of the song.Each preset style features two different patterns. When the intro pattern finished, the system will automatically shift to the main section.

Ending is used for the ending of the song. When the ending is finished, accompaniment automatically stops. The length of the ending differs depending on the selected style.

1. Press the [STYLE] button.

- 2. Select a style
- **3**. Turn the Chord Mode on.
- 4. Turn SYNCHRONIZED START on.
- **5**. Press the [INTRO/ENDING], the "A" or "B" flashes on LCD, the style is ready to play.
- **6**. It will start the accompaniment as soon as you start playing in Chord section. When the playback of the intro is finished, it automatically leads into main A or B section.
- Press the [INTRO/ENDING] again will lead it into the ending section. When the ending is finished, the auto accompaniment automatically stops.
   Note:

Press [FILL A] or [FILL B] before the ending finished will lead it into main A or main B section.

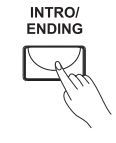

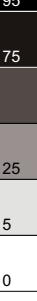

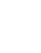

#### Sync Start

While the style is not playing, press the [SYNC] button. The black dots below the tempo and the metronome flash, indicating the standby mode of the keyboard.

- **1.** If the A.B.C. is OFF, pressing any key will automatically begins to play the style (rhythm track).
- **2.** If the A.B.C. is ON, pressing any key in the left-hand range of the keyboard will automatically begins to play the style (all tracks).

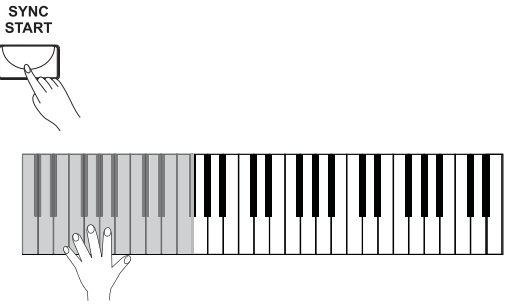

88eat:

88eat

8Beat

FADE

19192 19197 -

8112 S112

1

FADE

00

STYLE

6

<u>)</u>:

00

STYLE

6

<u>.</u>

00

6

**.** 

FADE

IN/OUT

#### Fade In/Out

#### Fade In

Starting the style with fade in produces a smooth beginning, the volume increases from low to high.

The Accompaniment Volume will change from 0 to the Accompaniment Volume set value in about 8 seconds.

The keyboard volume will change from 0 to default value at the same time.

#### Fade Out

Stopping the style with fade out produces a smooth ending, the volume increases from high to low. Press the [FADE] button during Style playing. LCD will show FADE ►

The Accompaniment Volume will change from the Accompaniment Volume set value to 0 in about 8 seconds, and the style stops.

#### Accompaniment Volume

Adjust the volume of the accompaniment with the [ACC.VOL] buttons. Repeatedly press [ACC VOL+] or [ACC VOL-] to increase or decrease the volume. The volume ranges from 0 (no sound) to 31( Maximum) and the current accompaniment volume level appears on the display.

#### Note :

- **1.** Press the [ACC VOL+] and [ACC VOL-] buttons simultaneously to reset the the volume of the accompaniment to 28.
- While in DEMO, SONG or RECORD PLAY, [ACC.VOL] buttons can not use.

#### Tempo

Each style of the instrument has been programmed with a default tempo; however, this can be changed by using the [TEMPO+] or [TEMPO-] buttons.

- **1.**Use the [TEMPO+] or [TEMPO-] button to change the tempo. The value ranges from 30 to 280.
- **2.**Hold down the [TEMPO] buttons can change the tempo quickly. While the tempo is changing, the data dial can also change the tempo quickly.
- **3.** Press the [TEMPO+] or [TEMPO-] buttons simultaneously to restore the default tempo setting.

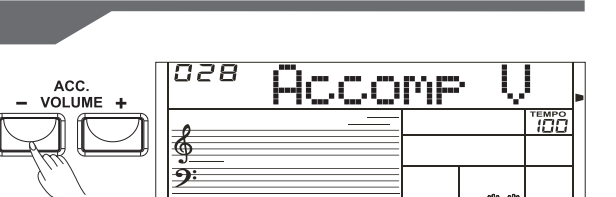

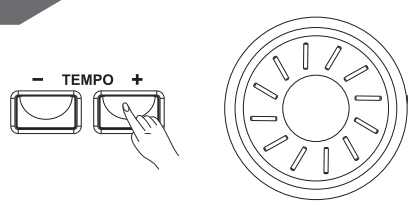

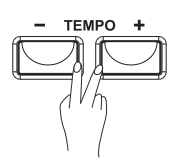

#### Auto Bass Chord

- **1.** Press the [A.B.C.] button, LCD show "A.B.C.". The 19 keys on the left of the keyboard are called accompaniment keys. The accompaniment keys you pressed determine the type of chords that you played.
- **2.** Press the accompaniment keys, the corresponding chord will display on LCD.
- 3. Split Point Set

Hold down [A.B.C.] button will enter in Split Point Set mode, LCD show "Split Pt" and the split point key number. Press keyboard set the split point key, and release the [A.B.C.] button, new split point key number is saved. The split point key and the other keys on the left of it are accompaniment keys.

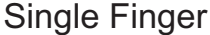

Single finger type not only can detect single finger but also can detect multi finger. And the single finger makes it easily to play chords through only one, two or three keys. Including major, minor, seventh, and minor seventh chord. Refer to relevant picture on the right for details.

#### Multi Finger

Multi finger type only can recognize those chords have listed in the chord list, and also can be found in the dictionary function.

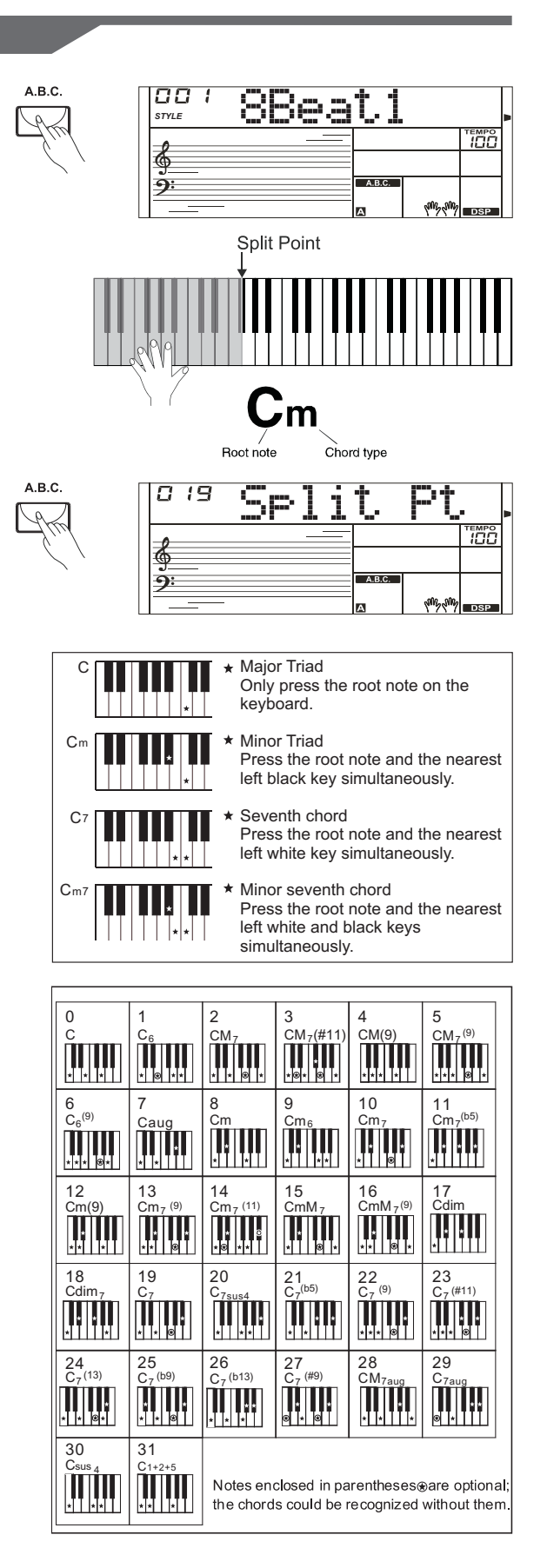

100

95

75

#### One Touch Setting

When One Touch Setting is switched on, you can instantly recall all auto accompaniment related settings including voices selection and digital effects simply with a single touch of a button.

- **1.** Press the [O.T.S.] button to turns on the One Touch Setting for current style. LCD show O.T.S. 1.
- **2.** Press one of the [ONE TOUCH SETTING] buttons [M1]-[M4]. Voice match the selected style can be instantly recalled with just a single button press.
- **3.** A.B.C. is automatically turned on during O.T.S. mode.
- **4.** Press the [O.T.S.] button again to quit One Touch Setting mode, "O.T.S." disappears.

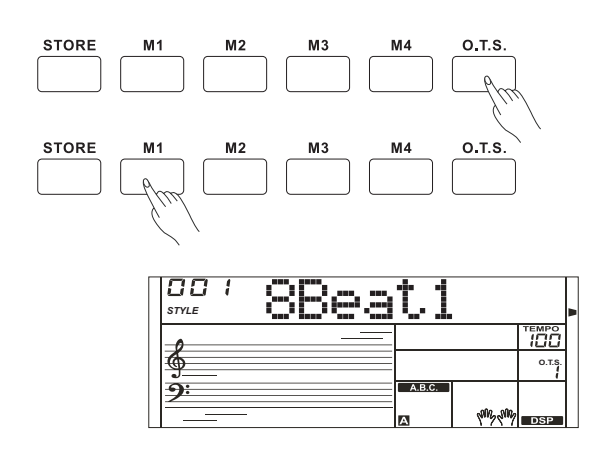

 $\oplus$ 

AW\_M15\_Manual\_G07\_160321 2016 3 21 14:45:29

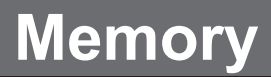

There are 4 memories (M1-M4).

- While holding the [STORE] button, press one of the MEMORY buttons: [M1] - [M4] to register the panel settings. The new settings will replace the previous memory data. LCD show "Mem Stor". The settings include the number of voice, the number of style, tempo, beat value, sustain effect, etc.
- **2.** Press one of the MEMORY buttons: [M1] [M4] to recall the panel settings.

#### Note:

The stored settings can not be recalled when the One Touch Setting function is on.

The stored settings will be returned to the default settings after you turned off the power.

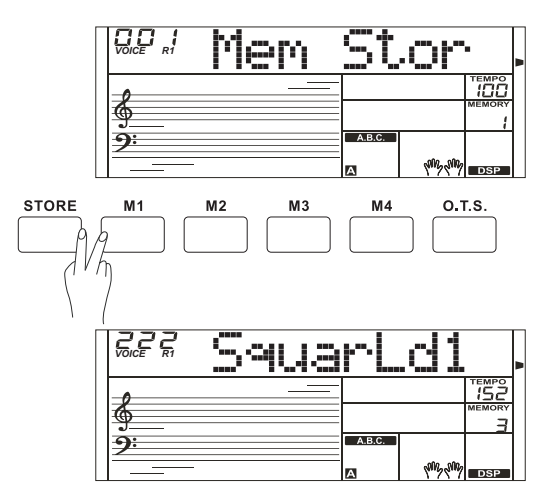

### **Chord Dictionary**

If you know the name of a chord but don't know how to play it, you can use the Chord Dictionary function.

- **1.** Press the [CHORD DICT.] button to enter this mode. The LCD displays the Chord Type and Chord Notes.
- **2.** The key above G#3 are used to assign the Chord Type, the keys above C5 are used to assign the Chord Root. When the Chord Type
- and Chord Root are confirmed, the LCD will display the Chord and its staff position.
- **3.** Play the chords on the keyboard according to the display. If you press the correct notes, you will hear a prompt applause sound.
- 4. Press the [CHORD DICT.] button again to exit this mode.

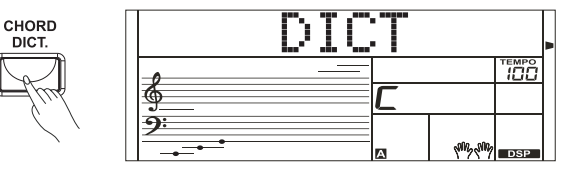

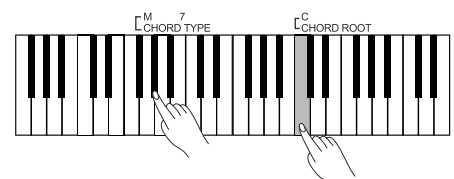

#### Turning on the Metronome

Press the [METRO] button to turn on the metronome.

Press the [METRO] button again to turn off the metronome.

 $\ensuremath{\mathsf{Press}}$  the [TEMPO+] / [TEMPO-] button to change the tempo of the metronome.

#### Selecting the Beat

Hold down [METRO] button will enter in Beat Set Mode. LCD show "Beat" and beat value. Press number keys(0 and 2-9), and release the [METRO] button, new beat value is saved. The default value is 4.

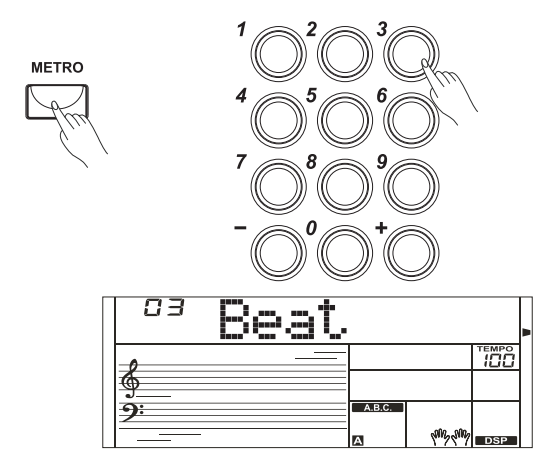

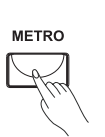

#### 16

 $\oplus$ 

AW\_M15\_Manual\_G07\_160321 2016 3 21 14:45:30  $\oplus$ 

100

### Playing the Songs

The instrument features 100 songs (Refer to Song List). Each song can be practiced in LESSON mode.

#### Listening to the Songs

- 1. Press the [SONG] button to enter the song mode. It will play all songs circularly. Press the [SONG] button again, it will stop the song and exit the song mode.
- 2. In song mode, use the data dial, the number keys and [+] or [-] button to select a song.
- 3. Once you start playing a song by pressing [START/STOP] button, it will play current song repeatedly. Press the [START/STOP] button again, it will stop the current song but not exit the song mode.
- 4. Use the [TEMPO+] or [TEMPO-] button to change the tempo of the current song.
- 5. When the song is stopped, press [STYLE], [VOICE], [DUAL], [M1] - [M4] to exit the song mode.

#### Lesson Mode

In the instrument, there are 3 different ways to practice the songs: time value training, note correction training, melody off. And the keyboard has a grading system to help you to know well about your progress.

- 1. In Song mode, press the [LESSON] button to enter the lesson mode or switch the lesson mode.
- 2. Press the [START/STOP] button to start learning. The LCD will display the note need to be played.
- 3. Press the [START/STOP] button again to stop learning.
- 4. There are 3 lesson modes and a grading system.
  - Lesson 1: the keyboard only grade the time value of the playing, don't care the correction of the note.
  - Lesson 2: the keyboard only grades your practice by the note; doesn't care about the correctness of the timing. Only when you play the correct note, the song will continue to the next note.
  - Lesson 3: the keyboard will score your practice by the correction of the time value and note.
  - Grade: In lesson mode, when you finished learning the current the song, the keyboard will play the prompt sound to tell you the level you get.
  - Level 1: Ok
  - Level 2: Good
  - Level 3: Very Good
  - Level 4: Excellent

After grading, the song will be playing again, you can learn it again.

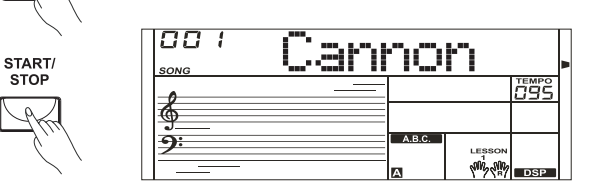

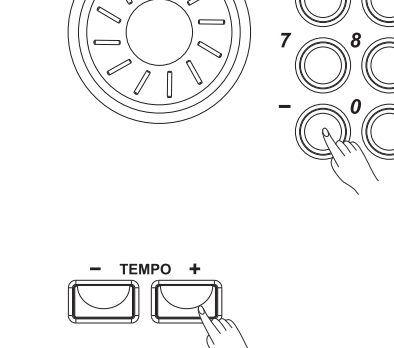

START/ STOP

LESSON

p,

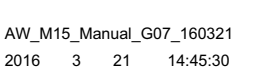

# **Recording and Playback**

You can record your performance (up to 500 notes), and the accompaniment.

- **1.** Press the [RECORD] button, the record flag appears on the left of LCD, the beat flashes.
- **2.** Play the notes you want to record or press the [START/STOP] button to start recording. If you want to record your performance accompanied with the style, please turn on the A.B.C, and play the chords on the left of the keyboard.
- **3.** Press the [RECORD] button again to stop recording. The record flag disappears.
- **4.** Press the [PLAY] button to play the notes you recorded. The play flag appears on the left of LCD.
- 5. Press the [PLAY] button again to stop it. The play flag disappears.
- **6.** When recording, press [PLAY] button can stop recording and play the notes you recorded.

#### Note:

If you turned off the keyboard, the data you have recorded will be lost.

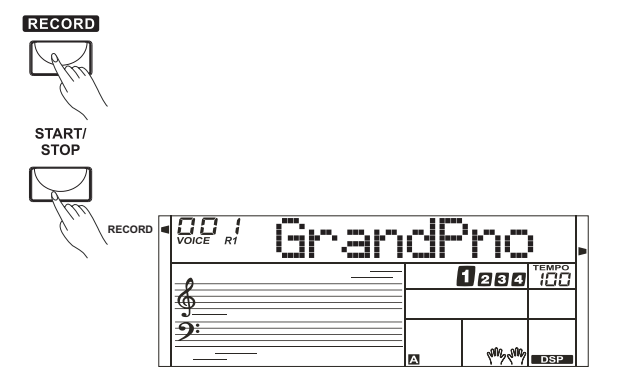

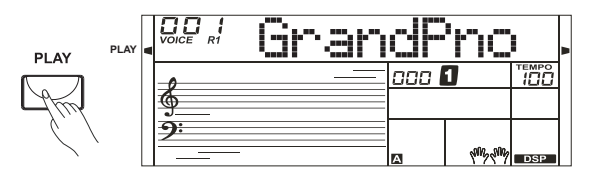

0

 $\oplus$ 

18

 $\oplus$ 

AW\_M15\_Manual\_G07\_160321 2016 3 21 14:45:30 By using the MIDI functions you can expand your musical possibilities. This section explains what MIDI is, and what it can do, as well as how you can use MIDI on your instrument.

#### What's MIDI?

MIDI (short for Musical Instrument Digital Interface) allows a wide variety of electronic musical instruments, computers and other related devices to connect and communicate with one another. MIDI carries event messages that specify notation, pitch and velocity, control signals for parameters such as volume, vibrato, audio panning, and program change information to change the voice selections.

The instrument can output the real-time playback information via MIDI and control external MIDI devices. The instrument can also accept incoming MIDI messages and generate sound accordingly.

#### **MIDI Terminals**

#### **MIDI** Connection

The electronic keyboard is equipped with a standard USB interface instead of conventional MIDI IN and MIDI out connectors. The USB interface allows the keyboard to be connected to a computer without the need to separately purchase a MIDI interface for the computer. Most computers will automatically recognize the keyboard as a MIDI interface, allowing MIDI messages to be received from, or sent to, music programs running on the computer. To connect the keyboard to a computer you will need a standard USB A-B cable and suitable software such a music sequencing program.

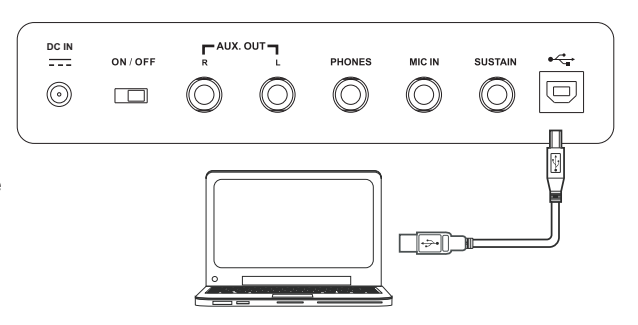

#### Note:

AW\_M15\_Manual\_G07\_160321

14:45:30

3 21

2016

Activate the computer from a sleep/suspended/standby mode before connecting the USB cable.

Connect the USB cable to the instrument and a computer before turning the power of the instrument on.

| Problem                                                                                                 | Possible Cause and Solution                                                                                                    |
|----------------------------------------------------------------------------------------------------|----------------------------------------------------------------------------------------------------|
| The speakers produce a "pop" sound whenever the power is turned ON or OFF.                              | This is normal and is no cause for alarm.                                                                                                    |
| No sound results when the keyboard is played.                                                           | Make sure the master volume is set at appropriate levels.                                                                                                    |
| When using a mobile phone, noise is produced.                                                           | Using a mobile phone in close proximity to the instrument may produce interference. To prevent this, turn off the mobile phone or use it further away from the instrument.                                     |
| The auto accompaniment does not play back<br>even Sync is in standby condition and a key is<br>pressed. | You may be trying to start accompaniment by playing a key in the right-hand range of the keyboard. To start the accompaniment with Sync Start, make sure to play a key in the left-hand range of the keyboard. |

## **Specifications**

Keyboard 61

**Display** Multi-functional LCD

Polyphony 32

Voice 300, including 3 drum kits

**Style** 200

**Song** 100

**Demo** 100

**Tempo** 30-280

**Registration Memory** 4

#### **Control button**

Power on/off switch, ACC.Vol+/-, Tempo+/-, ChordDict, Lesson, L/R Part, DSP, Style, Voice, Song, Memory, M1-M4, O.T.S., Dual, Sustain, Touch, Metro, Octave+/-, Transpose+/-, +, -

Accompaniment Control Start/Stop, Sync Start, Intro/Ending, Fill A, Fill B, Fade In/Out, A.B.C.

Record Function Record, Play

Connectors DC IN, AUX.OUT, Phones, USB, MIC IN, Sustain

100

95

75

25

5

0

 $\oplus$ 

Power Supply DC IN

**Speaker** 4Ω 10W + 10W

Dimensions 955 X 360 X 145mm

Weight 4.75Kg(without batteries)

\* All specifications and appearances are subject to change without notice.

÷

# Voice List

 $\oplus$ 

•

| No    | Name                     | LCD Name |  |  |
|-------|--------------------------|----------|--|--|
| PIANO |                          |          |  |  |
| 1     | Acoustic Grand Piano     | GrandPno |  |  |
| 2     | Piano Dark               | GrandPnD |  |  |
| 3     | Octave Piano 1           | OctPno1  |  |  |
| 4     | Octave Piano 2           | OctPno2  |  |  |
| 5     | Piano & Choir            | Pno&Cho  |  |  |
| 6     | Grand Piano / W          | GrandPnW |  |  |
| 7     | Bright Piano 1           | BritPno1 |  |  |
| 8     | Bright Piano 2           | BritPno2 |  |  |
| 9     | Stereo Bright Piano      | BritePnS |  |  |
| 10    | Detuned Piano            | DetunEP  |  |  |
| 11    | Chorus Piano             | ChoruPno |  |  |
| 12    | Bright Piano 1 / W       | BritPnW1 |  |  |
| 13    | Bright Piano 2 / W       | BritPnW2 |  |  |
| 14    | Piano & Vibraphone       | Pno&Vib  |  |  |
| 15    | Electric Grand Piano     | E.Piano  |  |  |
| 16    | Electric Grand Piano / W | E.PianoW |  |  |
| 17    | Honky-Tonk Piano         | HnkyTonk |  |  |
| 18    | Honky-Tonk Dark          | HnkTonkD |  |  |
| 19    | Honky-Tonk 1 / W         | HnkyTkW1 |  |  |
| 20    | Honky-Tonk 2 / W         | HnkyTkW2 |  |  |
| 21    | E.Piano 1                | E.Piano1 |  |  |
| 22    | Stereo E.Piano 1         | EPiano1S |  |  |
| 23    | 50's E.Piano             | 50'sEP   |  |  |
| 24    | E.Piano 1 / W            | EPianoW1 |  |  |
| 25    | E.Piano 2 / W            | EPianoW2 |  |  |
| 26    | E.Piano 3 / W            | EPianoW3 |  |  |
| 27    | E.Piano 4 / W            | EPianoW4 |  |  |
| 28    | E.Piano 2                | E.Piano2 |  |  |
| 29    | Detuned E.P. 1           | DetunEP1 |  |  |
| 30    | Detuned E.P. 2           | DetunEP2 |  |  |
| 31    | Harpsichord              | Harpsi   |  |  |
| 32    | Harpsichord / W          | HarpsiW  |  |  |
| 33    | Harpsichord Octave 1     | HarpsiO1 |  |  |
| 34    | Harpsichord Octave 2     | HarpsiO2 |  |  |
| 35    | Harpsichord Off          | HarpsiOf |  |  |
| 36    | Clavichord               | Clavi    |  |  |
| 37    | Stereo Clavichord        | ClaviS   |  |  |
| 38    | Clavichord / W           | ClaviW   |  |  |
| 39    | Clavichord Wah           | ClaviWa  |  |  |
| MAL   | LET                      |          |  |  |
| 40    | Celesta                  | Celesta  |  |  |
| 41    | Dark Celesta             | CelestaD |  |  |
| 42    | Celesta & Sine           | Cele&Sin |  |  |
| 43    | Reecho Bell              | ReBell   |  |  |
| 44    | Celesta & Music Box      | Cel&Mbox |  |  |
| 45    | Glockenspiel             | Glocken  |  |  |
| 46    | Glockenspiel & Sine      | Glkn&Sin |  |  |
| 47    | Music Box                | MusicBox |  |  |
| 48    | Vibraphone               | Vibra    |  |  |
| 49    | Vibraphone / W           | VibraW   |  |  |
| 50    | Vibraphone & Bell        | Vibr&Bel |  |  |
| 51    | Vibraphone & Harpsichord | Vibr&Hrp |  |  |
| 52    | Marimba                  | Marimba  |  |  |
| 53    | Marimba / W              | MarimbaW |  |  |
| 54    | Sine Marimba             | Marm&Sin |  |  |
| 55    | Stereo Marimba           | MarimbaS |  |  |
| 56    | Marimba & Vibraphone     | Marm&Vib |  |  |
| 57    | Wood Drum                | WoodDrum |  |  |
|       |                          |          |  |  |

| 58        | Xylophone                 | Xylophon  |
|-----------|---------------------------|-----------|
| 59        | Tubular Bells 1           | TubuBel1  |
| 60        | Tubular Bells 2           | TubuBel2  |
| 61        | Tubular Bells 3           | TubuBel3  |
| 62        | Dulcimer                  | Dulcimer  |
| ORG       | SAN                       |           |
| 63        | Drawbar Organ             | DrawOrg   |
| 64        | Drawbar Organ Stereo      | DrawOrgS  |
| 65        | Soft Stereo Drawbar Organ | DrawOgSf  |
| 66        | Mellow Drawbar Organ      | MellDOrg  |
| 67        | Bright Drawbar Organ      | DrawOrgB  |
| 68        | Percussive Organ          | PercOran  |
| 69        | Percussive Organ Detuned  | DePerOra  |
| 70        | Rock Organ                | RockOran  |
| 71        | Church Organ              | ChurOran  |
| 72        | Detuned Church Organ      | DeChuOra  |
| 73        | Octave Church Organ 1     |           |
| 74        | Octave Church Organ 2     |           |
| 75        | Reed Organ                | ReedOran  |
| 76        | Storeo Reed Organ         | ReadOras  |
| 77        | Accordion 1               | Acordin1  |
| ، ۱<br>7۹ | Accordion 2               | Acordin?  |
| / 0<br>70 | According According       | AcordinS  |
| 19        |                           | Hormania  |
| 0U        |                           |           |
| 81        | Dark Harmonica            | HarmnicD  |
| 82        | Tango Accordion           | TangoAcd  |
| 83        | Dark Tango Accordion      | TangAcdD  |
| GUI       | IAR                       |           |
| 84        | Nylon Guitar              | NylonGtr  |
| 85        | Chorus Nylon Guitar       | NylonGtC  |
| 86        | Stereo Nylon Guitar       | NylonGtS  |
| 87        | Steel Guitar              | SteelGtr  |
| 88        | 12 Strings Guitar         | 12StrGtr  |
| 89        | Detuned Steel Guitar      | DetStlGt  |
| 90        | Jazz Guitar               | JazzGtr   |
| 91        | Clean Guitar              | CleanGtr  |
| 92        | Stereo Clean Guitar       | CleanGtS  |
| 93        | Soft Clean Guitar         | CInGtSof  |
| 94        | Chord Clean Guitar        | ClnGtCho  |
| 95        | Muted Guitar              | MutedGtr  |
| 96        | Stereo Muted Guitar       | MutedGtS  |
| 97        | Chord Muted Guitar        | MutGtCho  |
| 98        | Overdriven Guitar         | Ovrdrive  |
| 99        | Distortion Guitar         | DistGtr   |
| 100       | Guitar Harmonics          | GtrHarmo  |
| BAS       | S                         |           |
| 101       | Acoustic Bass 1           | AcoBass1  |
| 102       | Acoustic Bass 2           | AcoBass2  |
| 103       | Acoustic Bass Detuned     | DetAcoBs  |
| 104       | Velocity Crossfade Bass   | VelCroBs  |
| 105       | Jazz Style                | JazzSty   |
| 106       | A.Bass & Mute G.T.        | ABs&MtGT  |
| 107       | Finger Bass 1             | FngrBs1   |
| 108       | Finger Bass 2             | FngrBs2   |
| 109       | Dark Finger Bass          | FngrBsD   |
| 110       | Detuned Finger Bass       | DetFnaBs  |
| 111       | Velocity Bass             | VelBass   |
| 112       | Bass & Distortion Guitar  | Bs&DisGt  |
| 113       | Pick Bass 1               | PickRs1   |
| 11/       | Pick Bass 2               | PickBe?   |
| 114       | I ION DOOD Z              | 1 101/032 |

| 115 | Mute Pick Bass           | PickBsM  |
|-----|--------------------------|----------|
| 116 | Pick & Finger Bass       | Pk&FgBs  |
| 117 | Pick Bass & Clean Guitar | PBs&ClGt |
| 118 | Detuned Pick Bass        | DetPkBs  |
| 119 | Fretless Bass 1          | Fretles1 |
| 120 | Fretless Bass 2          | Fretles2 |
| 121 | Slap Bass 1              | SlapBas1 |
| 122 | Slap Bass 2              | SlapBas2 |
| 123 | Slap Bass 3              | SlapBas3 |
| 124 | Slap Bass 4              | SlapBas4 |
| 125 | Synth Bass 1             | SynBass1 |
| 126 | Synth Bass 2             | SynBass2 |
| 127 | Synth Bass 3             | SynBass3 |
| 128 | Synth Bass 4             | SynBass4 |
| STR | INGS                     |          |
| 129 | Violin 1                 | Violin1  |
| 130 | Violin 2                 | Violin2  |
| 131 | 2 Violin                 | 2Violin  |
| 132 | Viola 1                  | Viola1   |
| 133 | Viola 2                  | Viola2   |
| 134 | 2 Viola                  | 2Viola   |
| 135 | Cello 1                  | Cello1   |
| 136 | Cello 2                  | Cello2   |
| 137 | Contrabass 1             | Contrbs1 |
| 138 | Contrabass 2             | Contrbs2 |
| 139 | Tremolo Strings 1        | TremStr1 |
| 140 | Tremolo Strings 2        | TremStr2 |
| 141 | Pizzicato Strings 1      | PizzStr1 |
| 142 | Pizzicato Strings 2      | PizzStr2 |
| 143 | Orchestral Harp 1        | Harp1    |
| 144 | Orchestral Harp 2        | Harp2    |
| 145 | Stereo Harp              | HarpS    |
| 146 | Timpani 1                | Timpani1 |
| 147 | Timpani 2                | Timpani2 |
| MAL | LET                      |          |
| 148 | Strings Ensemble 1       | Strings1 |
| 149 | Strings Ensemble 2       | Strings2 |
| 150 | Stereo Strings 1         | StringS1 |
| 151 | Stereo Strings 2         | StringS2 |
| 152 | Synth Strings 1          | SynStrs1 |
| 153 | Synth Strings 2          | SynStrs2 |
| 154 | Synth Strings 3          | SynStrs3 |
| 155 | Stereo Synth Strings 1   | SynStrS1 |
| 156 | Stereo Synth Strings 2   | SynStrS2 |
| 15/ |                          | Chath    |
| 158 |                          |          |
| 159 | Stereo Adris 1           |          |
| 100 | Stereo Aans 2            |          |
| 100 |                          |          |
| 162 | Rig Apps                 | RigAche  |
| 103 | Dig Aans<br>Voice Oob    | VoiceOch |
| 104 | Synth Voice 1            | SynVoic1 |
| 166 | Synth Voice 2            | SynVoic1 |
| 167 | Stereo Synth Voice       | SynVoic2 |
| 168 | Orchestra Hit            | OrchHit  |
| 160 | Orchestra Hit Stereo     | OrchHitS |
| 170 | Orchestra Hit Octave     | HitOctO  |
| BRA | SS                       |          |
| 171 | Trumpet 1                | Trumpet1 |
|     | •                        |          |

•

 $\oplus$ 

 $\oplus$ 

•

100

95

75

25

5

0

•

#### **Voice List**

| 172  | Trumpet 2          | Trumpet2 |
|------|--------------------|----------|
| 173  | Dark Trumpet       | TrumpetD |
| 174  | Wah Trumpet        | TrumpetW |
| 175  | Trombone 1         | Trmbone1 |
| 176  | Trombone 2         | Trmbone2 |
| 177  | Tuba 1             | Tuba1    |
| 178  | Tuba 2             | Tuba2    |
| 179  | Muted Trumpet 1    | MuteTrp1 |
| 180  | Muted Trumpet 2    | MuteTrp2 |
| 181  | Horn 1             | Horn1    |
| 182  | Horn 2             | Horn2    |
| 183  | 5th Horn Orchestra | 5thHorn  |
| 184  | Brass Ensemble     | Brass    |
| 185  | Synth Brass 1      | SynBras1 |
| 186  | Synth Brass 2      | SynBras2 |
| 187  | Synth Brass 3      | SynBras3 |
| 188  | Synth Brass 4      | SynBras4 |
| 189  | Synth Brass 5      | SynBras5 |
| 190  | Octave Synth Brass | SynBrasO |
| REE  | D                  |          |
| 191  | Soprano Sax 1      | SprnSax1 |
| 192  | Soprano Sax 2      | SprnSax2 |
| 193  | Alto Sax 1         | AltoSax1 |
| 194  | Alto Sax 2         | AltoSax2 |
| 195  | Tenor sax 1        | TenoSax1 |
| 196  | Tenor sax 2        | TenoSax2 |
| 197  | Baritone Sax 1     | BariSax1 |
| 198  | Baritone Sax 2     | BariSax2 |
| 199  | Oboe               | Oboe     |
| 200  | Sweet Oboe         | SwetOboe |
| 201  | English Horn 1     | EngHorn1 |
| 202  | English Horn 2     | EngHorn2 |
| 203  | Bassoon 1          | Bassoon1 |
| 204  | Bassoon 2          | Bassoon2 |
| 205  | Clarinet 1         | Clarine1 |
| 206  | Clarinet 2         | Clarine2 |
| PIPE |                    |          |
| 207  | Piccolo            | Piccolo  |
| 208  | Flute 1            | Flute1   |
| 209  | Flute 2            | Flute2   |
| 210  | Recorder 1         | Recordr1 |
| 211  | Recorder 2         | Recordr2 |
| 212  | Pan Flute 1        | PanFlut1 |
| 213  | Pan Flute 2        | PanFlut2 |
| 214  | Blown Bottle 1     | Bottle1  |
| 215  | Blown Bottle 2     | Bottle2  |
| 216  | Shakuhachi 1       | Shakchi1 |
| 217  | Shakuhachi 2       | Shakchi2 |
| 218  | Whistle 1          | Whistle1 |
| 219  | Whistle 2          | Whistle2 |
| 220  | Ocarina 1          | Ocarina1 |
| 221  | Ocarina 2          | Ocarina2 |

| LEA                                                                                                    | D                                                                                                    |                                                                                                    |
|----------------------------------------------------------------------------------------------------|----------------------------------------------------------------------------------------------------|----------------------------------------------------------------------------------------------------|
| 222                                                                                                    | Square Lead 1                                                                                                    | SquarLd1                                                                                                    |
| 223                                                                                                    | Square Lead 2                                                                                                    | SquarLd2                                                                                                    |
| 224                                                                                                    | Square Lead 3                                                                                                    | SquarLd3                                                                                                    |
| 225                                                                                                    | Lead Sine                                                                                                    | SineLead                                                                                                    |
| 226                                                                                                    | Slow Square Lead                                                                                                    | SawLead                                                                                                    |
| 227                                                                                                    | Thick Square                                                                                                    | ThickSg                                                                                                    |
| 228                                                                                                    | Quint                                                                                                    | Quint                                                                                                    |
| 229                                                                                                    | Sine Solo                                                                                                    | SineSolo                                                                                                    |
| 230                                                                                                    | Sawtooth Lead 1                                                                                                    | SawLead1                                                                                                    |
| 231                                                                                                    | Sawtooth Lead 2                                                                                                    | SawLead2                                                                                                    |
| 232                                                                                                    | Stereo Sawtooth 1                                                                                                    | SawLdS1                                                                                                    |
| 233                                                                                                    | Stereo Sawtooth 2                                                                                                    | SawLdS2                                                                                                    |
| 234                                                                                                    | 5th Sawtooth                                                                                                    | 5thSaw                                                                                                    |
| 235                                                                                                    | Calliope Lead 1                                                                                                    | CalipLd1                                                                                                    |
| 236                                                                                                    | Calliope Lead 2                                                                                                    | CalipLd2                                                                                                    |
| 237                                                                                                    | Chiff Lead 1                                                                                                    | Chiffl d1                                                                                                    |
| 238                                                                                                    | Chiff Lead 2                                                                                                    | Chiffl d2                                                                                                    |
| 239                                                                                                    | Charang Lead 1                                                                                                    | Charnl d1                                                                                                    |
| 240                                                                                                    | Charang Lead 2                                                                                                    | Charnl d2                                                                                                    |
| 240                                                                                                    | Voice Lead 1                                                                                                    | Voicel d1                                                                                                    |
| 241                                                                                                    | Voice Lead 2                                                                                                    | VoiceLd1                                                                                                    |
| 242                                                                                                    | Fifths Lead                                                                                                    | Fifthel d                                                                                                    |
| 243                                                                                                    | Page 8 Load 1                                                                                                    | Page and                                                                                                    |
| 244                                                                                                    | Bass & Lead 7                                                                                                    | Ball and                                                                                                    |
| 243<br>DAD                                                                                                    | Dass & Leau 2                                                                                                    | BS&Leauz                                                                                                    |
| 246                                                                                                    | Now Ago Pad 1                                                                                                    | NowAgRd1                                                                                                    |
| 240                                                                                                    | New Age Pad 1                                                                                                    | NewAgPd1                                                                                                    |
| 247                                                                                                    | Worm Pod 1                                                                                                    | WarmBad1                                                                                                    |
| 240                                                                                                    | Warm Pad 2                                                                                                    | WarmPad2                                                                                                    |
| 250                                                                                                    | Wallin au z                                                                                                    |                                                                                                    |
| 230                                                                                                    | Poly Synth Pod 1                                                                                                    |                                                                                                    |
| 251                                                                                                    | Poly Synth Pad 1                                                                                                    | PlySyPd1                                                                                                    |
| 251                                                                                                    | Poly Synth Pad 1<br>Poly Synth Pad 2                                                                                                    | PlySyPd1<br>PlySyPd2<br>ChoRed1                                                                                                    |
| 251<br>252                                                                                                    | Poly Synth Pad 1<br>Poly Synth Pad 2<br>Choir Pad 1                                                                                                    | PlySyPd1<br>PlySyPd2<br>ChoPad1<br>ChoPad2                                                                                                    |
| 251<br>252<br>253                                                                                                    | Poly Synth Pad 1<br>Poly Synth Pad 2<br>Choir Pad 1<br>Choir Pad 2<br>Paued Pad 1                                                                                                    | PlySyPd1<br>PlySyPd2<br>ChoPad1<br>ChoPad2                                                                                                    |
| 251<br>252<br>253<br>254                                                                                                    | Poly Synth Pad 1<br>Poly Synth Pad 2<br>Choir Pad 1<br>Choir Pad 2<br>Bowed Pad 1<br>Paymed Pad 2                                                                                                    | PlySyPd1<br>PlySyPd2<br>ChoPad1<br>ChoPad2<br>BowdPad1<br>DawdPad2                                                                                                    |
| 251<br>252<br>253<br>254<br>255                                                                                                    | Poly Synth Pad 1<br>Poly Synth Pad 2<br>Choir Pad 1<br>Choir Pad 2<br>Bowed Pad 1<br>Bowed Pad 2<br>Bowed Pad 2                                                                                                    | PlySyPd1<br>PlySyPd2<br>ChoPad1<br>ChoPad2<br>BowdPad1<br>BowdPad2                                                                                                    |
| 251<br>252<br>253<br>254<br>255<br>256                                                                                                    | Poly Synth Pad 1<br>Poly Synth Pad 2<br>Choir Pad 1<br>Choir Pad 2<br>Bowed Pad 1<br>Bowed Pad 2<br>Metallic Pad                                                                                                    | PlySyPd1<br>PlySyPd2<br>ChoPad1<br>ChoPad2<br>BowdPad1<br>BowdPad2<br>MetalPad                                                                                                    |
| 251<br>252<br>253<br>254<br>255<br>256<br>257                                                                                                    | Poly Synth Pad 1<br>Poly Synth Pad 2<br>Choir Pad 1<br>Choir Pad 2<br>Bowed Pad 2<br>Bowed Pad 2<br>Metallic Pad<br>Halo Pad                                                                                                    | PlySyPd1<br>PlySyPd2<br>ChoPad1<br>ChoPad2<br>BowdPad1<br>BowdPad2<br>MetalPad<br>HaloPad                                                                                                    |
| 251<br>252<br>253<br>254<br>255<br>256<br>257<br>258                                                                                                   | Poly Synth Pad 1<br>Poly Synth Pad 2<br>Choir Pad 1<br>Choir Pad 2<br>Bowed Pad 1<br>Bowed Pad 2<br>Metallic Pad<br>Halo Pad<br>Sweep Pad                                                                                                    | PlySyPd1<br>PlySyPd2<br>ChoPad1<br>ChoPad2<br>BowdPad1<br>BowdPad2<br>MetalPad<br>HaloPad<br>SweepPad                                                                                                    |
| 251<br>252<br>253<br>254<br>255<br>256<br>257<br>258<br><b>EFF</b>                                                                                     | Poly Synth Pad 1<br>Poly Synth Pad 2<br>Choir Pad 1<br>Choir Pad 2<br>Bowed Pad 1<br>Bowed Pad 2<br>Metallic Pad<br>Halo Pad<br>Sweep Pad<br>ECTS                                                                                                    | PlySyPd1<br>PlySyPd2<br>ChoPad1<br>ChoPad2<br>BowdPad1<br>BowdPad2<br>MetalPad<br>HaloPad<br>SweepPad<br>EFFECTS                                                                                                    |
| 251<br>252<br>253<br>254<br>255<br>256<br>257<br>258<br><b>EFF</b><br>259                                                                              | Poly Synth Pad 1<br>Poly Synth Pad 2<br>Choir Pad 1<br>Choir Pad 2<br>Bowed Pad 1<br>Bowed Pad 2<br>Metallic Pad<br>Halo Pad<br>Sweep Pad<br>ECTS<br>Rain                                                                                                    | PlySyPd1<br>PlySyPd2<br>ChoPad1<br>ChoPad2<br>BowdPad1<br>BowdPad2<br>MetalPad<br>HaloPad<br>SweepPad<br>EFFECTS<br>FXRain                                                                                                    |
| 251<br>252<br>253<br>254<br>255<br>256<br>257<br>258<br>EFF<br>259<br>260                                                                              | Poly Synth Pad 1<br>Poly Synth Pad 2<br>Choir Pad 1<br>Choir Pad 2<br>Bowed Pad 1<br>Bowed Pad 2<br>Metallic Pad<br>Halo Pad<br>Sweep Pad<br>ECTS<br>Rain<br>Soundtrack                                                                                                    | PlySyPd1<br>PlySyPd2<br>ChoPad1<br>ChoPad2<br>BowdPad2<br>BowdPad2<br>MetalPad<br>HaloPad<br>SweepPad<br>EFFECTS<br>FXRain<br>Soundtrk                                                                                                |
| 251<br>252<br>253<br>254<br>255<br>256<br>257<br>258<br><b>EFF</b><br>259<br>260<br>261                                                                | Poly Synth Pad 1<br>Poly Synth Pad 2<br>Choir Pad 1<br>Choir Pad 2<br>Bowed Pad 1<br>Bowed Pad 2<br>Metallic Pad<br>Halo Pad<br>Sweep Pad<br>ECTS<br>Rain<br>Soundtrack<br>Crystal                                                                                             | PlySyPd1<br>PlySyPd2<br>ChoPad1<br>ChoPad2<br>BowdPad2<br>BowdPad2<br>MetalPad<br>HaloPad<br>SweepPad<br>EFFECTS<br>FXRain<br>Soundtrk<br>Crystal                                                                                     |
| 251<br>252<br>253<br>254<br>255<br>256<br>257<br>258<br><b>EFF</b><br>259<br>260<br>261<br>262                                                         | Poly Synth Pad 1<br>Poly Synth Pad 2<br>Choir Pad 1<br>Choir Pad 2<br>Bowed Pad 1<br>Bowed Pad 2<br>Metallic Pad<br>Halo Pad<br>Sweep Pad<br>ECTS<br>Rain<br>Soundtrack<br>Crystal<br>Atmosphere                                                                               | PlySyPd1<br>PlySyPd2<br>ChoPad1<br>ChoPad2<br>BowdPad2<br>BowdPad2<br>MetalPad<br>HaloPad<br>SweepPad<br>EFFECTS<br>FXRain<br>Soundtrk<br>Crystal<br>Atmosphr                                                                         |
| 251<br>252<br>253<br>254<br>255<br>256<br>257<br>258<br><b>EFF</b><br>259<br>260<br>261<br>262<br>263                                                  | Poly Synth Pad 1<br>Poly Synth Pad 2<br>Choir Pad 1<br>Choir Pad 2<br>Bowed Pad 1<br>Bowed Pad 2<br>Metallic Pad<br>Halo Pad<br>Sweep Pad<br>ECTS<br>Rain<br>Soundtrack<br>Crystal<br>Atmosphere<br>Brightness                                                                 | PlySyPd1<br>PlySyPd2<br>ChoPad1<br>ChoPad2<br>BowdPad2<br>BowdPad2<br>MetalPad<br>HaloPad<br>SweepPad<br>EFFECTS<br>FXRain<br>Soundtrk<br>Crystal<br>Atmosphr<br>Bright                                                               |
| 251<br>252<br>253<br>254<br>255<br>256<br>257<br>258<br><b>EFF</b><br>259<br>260<br>261<br>262<br>263<br>264                                           | Poly Synth Pad 1<br>Poly Synth Pad 2<br>Choir Pad 1<br>Choir Pad 2<br>Bowed Pad 1<br>Bowed Pad 2<br>Metallic Pad<br>Halo Pad<br>Sweep Pad<br>ECTS<br>Rain<br>Soundtrack<br>Crystal<br>Atmosphere<br>Brightness<br>Goblins                                                      | PlySyPd1<br>PlySyPd2<br>ChoPad1<br>ChoPad2<br>BowdPad1<br>BowdPad2<br>MetalPad<br>HaloPad<br>SweepPad<br>EFFECTS<br>FXRain<br>Soundtrk<br>Crystal<br>Atmosphr<br>Bright<br>Goblins                                                    |
| 251<br>252<br>253<br>254<br>255<br>256<br>257<br>258<br><b>EFF</b><br>259<br>260<br>261<br>262<br>263<br>264<br>265                                    | Poly Synth Pad 1<br>Poly Synth Pad 2<br>Choir Pad 1<br>Choir Pad 2<br>Bowed Pad 1<br>Bowed Pad 2<br>Metallic Pad<br>Halo Pad<br>Sweep Pad<br>ECTS<br>Rain<br>Soundtrack<br>Crystal<br>Atmosphere<br>Brightness<br>Goblins<br>Echoes                                            | PlySyPd1<br>PlySyPd2<br>ChoPad1<br>ChoPad2<br>BowdPad2<br>BowdPad2<br>BowdPad2<br>MetalPad<br>HaloPad<br>SweepPad<br>EFFECTS<br>FXRain<br>Soundtrk<br>Crystal<br>Atmosphr<br>Bright<br>Goblins<br>Echoes                              |
| 251<br>252<br>253<br>254<br>255<br>256<br>257<br>258<br><b>EFF</b><br>259<br>260<br>261<br>262<br>263<br>264<br>265<br>266                             | Poly Synth Pad 1<br>Poly Synth Pad 2<br>Choir Pad 1<br>Choir Pad 2<br>Bowed Pad 2<br>Metallic Pad<br>Halo Pad<br>Sweep Pad<br>ECTS<br>Rain<br>Soundtrack<br>Crystal<br>Atmosphere<br>Brightness<br>Goblins<br>Echoes<br>Sci-Fi                                                 | PlySyPd1<br>PlySyPd2<br>ChoPad1<br>ChoPad2<br>BowdPad2<br>BowdPad2<br>BowdPad2<br>MetalPad<br>HaloPad<br>SweepPad<br>EFFECTS<br>FXRain<br>Soundtrk<br>Crystal<br>Atmosphr<br>Bright<br>Goblins<br>Echoes<br>Sci-Fi                    |
| 251<br>252<br>253<br>254<br>255<br>256<br>257<br>258<br><b>EFF</b><br>259<br>260<br>261<br>262<br>263<br>264<br>265<br>266<br><b>ETH</b>               | Poly Synth Pad 1<br>Poly Synth Pad 2<br>Choir Pad 1<br>Choir Pad 2<br>Bowed Pad 1<br>Bowed Pad 2<br>Metallic Pad<br>Halo Pad<br>Sweep Pad<br>ECTS<br>Rain<br>Soundtrack<br>Crystal<br>Atmosphere<br>Brightness<br>Goblins<br>Echoes<br>Sci-Fi                                  | PlySyPd1<br>PlySyPd2<br>ChoPad1<br>ChoPad2<br>BowdPad1<br>BowdPad2<br>MetalPad<br>HaloPad<br>SweepPad<br>EFFECTS<br>FXRain<br>Soundtrk<br>Crystal<br>Atmosphr<br>Bright<br>Goblins<br>Echoes<br>Sci-Fi<br>ETHNIC                      |
| 251<br>252<br>253<br>254<br>255<br>256<br>257<br>258<br><b>EFF</b><br>259<br>260<br>261<br>262<br>263<br>264<br>265<br>266<br><b>ETH</b><br>267        | Poly Synth Pad 1<br>Poly Synth Pad 2<br>Choir Pad 1<br>Choir Pad 2<br>Bowed Pad 1<br>Bowed Pad 2<br>Metallic Pad<br>Halo Pad<br>Sweep Pad<br>ECTS<br>Rain<br>Soundtrack<br>Crystal<br>Atmosphere<br>Brightness<br>Goblins<br>Echoes<br>Sci-Fi<br>NIC<br>Sitar                  | PlySyPd1<br>PlySyPd2<br>ChoPad1<br>ChoPad2<br>BowdPad2<br>BowdPad2<br>MetalPad<br>HaloPad<br>SweepPad<br>EFFECTS<br>FXRain<br>Soundtrk<br>Crystal<br>Atmosphr<br>Bright<br>Goblins<br>Echoes<br>Sci-Fi<br>ETHNIC<br>Sitar             |
| 251<br>252<br>253<br>254<br>255<br>256<br>257<br>258<br><b>EFF</b><br>259<br>260<br>261<br>262<br>263<br>264<br>265<br>266<br><b>ETH</b><br>267<br>268 | Poly Synth Pad 1<br>Poly Synth Pad 2<br>Choir Pad 1<br>Choir Pad 2<br>Bowed Pad 1<br>Bowed Pad 2<br>Metallic Pad<br>Halo Pad<br>Sweep Pad<br>ECTS<br>Rain<br>Soundtrack<br>Crystal<br>Atmosphere<br>Brightness<br>Goblins<br>Echoes<br>Sci-Fi<br>NIC<br>Sitar<br>Detuned Sitar | PlySyPd1<br>PlySyPd2<br>ChoPad1<br>ChoPad2<br>BowdPad2<br>BowdPad2<br>MetalPad<br>HaloPad<br>SweepPad<br>EFFECTS<br>FXRain<br>Soundtrk<br>Crystal<br>Atmosphr<br>Bright<br>Goblins<br>Echoes<br>Sci-Fi<br>ETHNIC<br>Sitar<br>DetSitar |

| 270 | Banjo 2             | Banjo2   |
|-----|---------------------|----------|
| 271 | Shamisen 1          | Shamisn1 |
| 272 | Shamisen 2          | Shamisn2 |
| 273 | Koto 1              | Koto1    |
| 274 | Koto 2              | Koto2    |
| 275 | Kalimba 1           | Kalimba1 |
| 276 | Kalimba 2           | Kalimba2 |
| 277 | Bagpipe             | Bagpipe  |
| 278 | Fiddle              | Fiddle   |
| 279 | Shania              | Shania   |
| PER | CUSSIVE             |          |
| 280 | Tinkle Bell         | TnklBell |
| 281 | Agogo               | Agogo    |
| 282 | Steel Drums         | StelDrum |
| 283 | Bass Drum           | BassDrum |
| 284 | Wood Block          | WoodBlok |
| 285 | Snare               | Snare    |
| 286 | Taiko Drum          | TaikoDrm |
| 287 | Melodic Tom         | MelodTom |
| 288 | Synth Drum          | SynDrum  |
| 289 | Reverse Cymbal      | RevCymbl |
| 290 | Guitar Fret Noise   | FretNoiz |
| SYN | тн                  |          |
| 291 | Breath Noise        | BrthNoiz |
| 292 | Seashore            | Seashore |
| 293 | Bird Tweet          | Tweet    |
| 294 | Telephone Ring      | Telphone |
| 295 | Helicopter          | Helicptr |
| 296 | Applause            | Applause |
| 297 | Gunshot             | Gunshot  |
| DRU | IM SET              |          |
| 298 | Standard Drum Set   | StandSet |
| 299 | Rock Drum Set       | RockSet  |
| 300 | Electronic Drum Set | ElecSet  |

22

•

 $\oplus$ 

AW\_M15\_Manual\_G07\_160321 2016 3 21 14:45:30 0

•

 $\oplus$ 

100

 $\oplus$ 

 $\bullet$ 

# Style List

 $\oplus$ 

•

| No        | Nomo            |           |
|-----------|-----------------|-----------|
| NO<br>BE/ |                 | LCD Name  |
|           |                 | 0.0.14    |
| 1         | 8 Beat 1        | 8Beat1    |
| 2         | 8 Beat 2        | 8Beat2    |
| 3         | 8 Beat 3        | 8Beat3    |
| 4         | 8 Beat 4        | 8Beat4    |
| 5         | 60's 8 Beat     | 60's8Bt   |
| 6         | 8 Beat Ballad   | 8BtBld    |
| 7         | 8 Beat Rock     | 8BtRock   |
| 8         | 16 Beat 1       | 16Beat1   |
| 9         | 16 Beat 2       | 16Beat2   |
| 10        | 16 Beat Pop     | 16BtPop   |
| 11        | 16 Beat Shuffle | 16BtShfl  |
| 12        | Ballad          | Ballad    |
| 13        | Slow Ballad     | SlowBld   |
| 14        | 16 Beat Ballad  | 16BtBld   |
| 15        | Unplugged       | Unpluged  |
| RO        | CK 1            |           |
| 16        | Rock            | Rock      |
| 17        | Pop Rock        | PopRock   |
| 18        | Fast Rock       | FastRock  |
| 19        | Slow Rock 1     | SlwRock1  |
| 20        | Slow Rock 2     | SlwRock2  |
| 21        | Rock & Roll     | RockRoll  |
| 22        | Heavy Metal     | H.Metal   |
| 23        | Blues Boogie    | B.Boogie  |
| 24        | Blues           | Blues     |
| 25        | Shuffle         | Shuffle   |
| 26        | Blues Shuffle   | B.Shufle  |
| 27        | Rock Shuffle    | R.Shufle  |
| 28        | Charleston      | Charston  |
| DA        | NCE 1           |           |
| 29        | Disco 1         | Disco1    |
| 30        | Disco 2         | Disco2    |
| 31        | Disco Funk      | DiscFunk  |
| 32        | Dance           | Dance     |
| 33        | House 1         | House1    |
| 34        | House 2         | House2    |
| 35        | Rap             | Rap       |
| 36        | Euro Beat       | FuroBeat  |
| 37        | Hin Hon         | HipHop    |
| 38        | Techno          | Techno    |
| SOL       | JL & FUNK 1     |           |
| 39        | Funky Pon       | FunkyPon  |
| 40        | Jazz Funk       | JazzFunk  |
| 41        | Cool Eunky      | CoolEunk  |
| 42        | Soul 1          | Soul1     |
| 42        | Soul 2          | Soul2     |
| 10        | Soul Shuffle    | Soulehfl  |
| 44        | Soul Blues      | SoulPlus  |
| 45        |                 |           |
| 40        | 6/8 Gospol      | 6/8Ccccl  |
| 4/        |                 | DenOreur  |
| 40        | 7 1             | PopGrove  |
| JAZ       |                 | Surface a |
| 49        | Swing           | Swing     |
| 50        | Cool Jazz       | CoolJazz  |
| 51        | Pop Swing       | PopSwing  |
| 52        | Swing Fox       | SwingFox  |
| 53        | Big Band        | BigBand   |
| 54        | Big Band Medium | BandMedi  |

| 56                                                                                                    | Ragtime                                                                                                    | Ragtime                                                                                                    |
|----------------------------------------------------------------------------------------------------|----------------------------------------------------------------------------------------------------|----------------------------------------------------------------------------------------------------|
| 57                                                                                                    | Dixieland Dixeland                                                                                                    |                                                                                                    |
| 58                                                                                                    | Quick Step QuickStp                                                                                                    |                                                                                                    |
| COL                                                                                                    | INTRY 1                                                                                                    | • · · · ·                                                                                                    |
| 59                                                                                                    | Country 1                                                                                                    | Country1                                                                                                    |
| 60                                                                                                    | Country 2                                                                                                    | Country2                                                                                                    |
| 61                                                                                                    | Pop Country                                                                                                    | PopCntry                                                                                                    |
| 62                                                                                                    | Country Rock                                                                                                    | CtryRock                                                                                                    |
| 63                                                                                                    | Country Folk                                                                                                    | CtryFolk                                                                                                    |
| 64                                                                                                    | 3/4 Country                                                                                                    | 3/4Ctrv                                                                                                    |
| 65                                                                                                    | Country Waltz                                                                                                    | C Waltz                                                                                                    |
| 66                                                                                                    | Country Shuffle                                                                                                    | CtryShfl                                                                                                    |
| 67                                                                                                    | Country Boogio                                                                                                    | C Boogio                                                                                                    |
| 68                                                                                                    | Country Blues                                                                                                    | C Blues                                                                                                    |
| 60                                                                                                    | Country Duck Stop                                                                                                    |                                                                                                    |
| 70                                                                                                    |                                                                                                    | CiryStep                                                                                                    |
| 70                                                                                                    | Bluegrass                                                                                                    | Bluegras                                                                                                    |
| LAI                                                                                                    | N 1                                                                                                    |                                                                                                    |
| 71                                                                                                    | Bossa Nova 1                                                                                                    | Bossa1                                                                                                    |
| 72                                                                                                    | Bossa Nova 2                                                                                                    | Bossa2                                                                                                    |
| 73                                                                                                    | Rhumba                                                                                                    | Rhumba                                                                                                    |
| 74                                                                                                    | Pop Rhumba                                                                                                    | P.Rhumba                                                                                                    |
| 75                                                                                                    | Cha Cha                                                                                                    | ChaCha                                                                                                    |
| 76                                                                                                    | Pop Cha Cha                                                                                                    | P.ChaCha                                                                                                    |
| 77                                                                                                    | Tango                                                                                                    | Tango                                                                                                    |
| 78                                                                                                    | Jazz Samba                                                                                                    | JazSamba                                                                                                    |
| 79                                                                                                    | Reggae                                                                                                    | Reggae                                                                                                    |
| 80                                                                                                    | Pop Reggae                                                                                                    | P.Reggae                                                                                                    |
| TRA                                                                                                    | DITIONAL 1                                                                                                    | •                                                                                                    |
| 81                                                                                                    | March 1                                                                                                    | March1                                                                                                    |
| 82                                                                                                    | March 2                                                                                                    | March2                                                                                                    |
| 83                                                                                                    | German March                                                                                                    | G.March                                                                                                    |
| 84                                                                                                    | 6/8 March                                                                                                    | 6/8March                                                                                                    |
| 85                                                                                                    | Polka                                                                                                    | Polka                                                                                                    |
| 86                                                                                                    | Pop Polka                                                                                                    | PopPolka                                                                                                    |
| 87                                                                                                    | Waltz                                                                                                    | Waltz                                                                                                    |
| 88                                                                                                    | Slow Waltz                                                                                                    | SloWaltz                                                                                                    |
| <u>80</u>                                                                                                    |                                                                                                    | OTOTTAILE                                                                                                    |
| OM                                                                                                    | Vienna Waltz                                                                                                    | VieWaltz                                                                                                    |
| 90                                                                                                    | Vienna Waltz                                                                                                    | VieWaltz<br>Musette                                                                                                    |
| 90<br>90                                                                                                    | Musette                                                                                                    | VieWaltz<br>Musette                                                                                                    |
| 90<br><b>PIA</b>                                                                                                    | Musette NO 1 Piano & Root                                                                                                    | VieWaltz<br>Musette                                                                                                    |
| 90<br><b>PIAN</b><br>91                                                                                                    | Vienna Waitz<br>Musette<br>IO 1<br>Piano 8 Beat                                                                                                    | VieWaltz<br>Musette<br>Pno8Beat                                                                                                    |
| 90<br><b>PIAN</b><br>91<br>92<br>92                                                                                                    | Vienna Waitz<br>Musette<br>IO 1<br>Piano 8 Beat<br>Piano Ballad                                                                                                    | VieWaltz<br>Musette<br>Pno8Beat<br>PnoBalad                                                                                                    |
| 90<br>90<br>91<br>91<br>92<br>93                                                                                                    | Vienna Waitz<br>Musette<br>IO 1<br>Piano 8 Beat<br>Piano Ballad<br>Piano Boogie                                                                                                    | VieWaltz<br>Musette<br>Pno8Beat<br>PnoBalad<br>PnoBogie                                                                                                    |
| 90<br>90<br>91<br>91<br>92<br>93<br>94                                                                                                    | Vienna Waitz<br>Musette<br>IO 1<br>Piano 8 Beat<br>Piano Ballad<br>Piano Boogie<br>Piano Jazz                                                                                                    | VieWaltz<br>Musette<br>Pno8Beat<br>PnoBalad<br>PnoBogie<br>PnoJazz                                                                                                    |
| 90<br>90<br>91<br>91<br>92<br>93<br>94<br>95                                                                                                    | Vienna Waitz<br>Musette<br>IO 1<br>Piano 8 Beat<br>Piano Ballad<br>Piano Boogie<br>Piano Jazz<br>Piano Swing                                                                                                    | VieWaltz<br>Musette<br>Pno8Beat<br>PnoBalad<br>PnoBogie<br>PnoJazz<br>PnoSwing                                                                                                    |
| 90<br>91<br>92<br>93<br>94<br>95<br>96                                                                                                    | Vienna Waitz<br>Musette<br><b>IO 1</b><br>Piano 8 Beat<br>Piano Ballad<br>Piano Boogie<br>Piano Jazz<br>Piano Swing<br>Piano Jazz Waltz                                                                                                    | VieWaltz<br>Musette<br>Pno8Beat<br>PnoBalad<br>PnoBogie<br>PnoJazz<br>PnoSwing<br>P.JWaltz                                                                                                    |
| 90<br>91<br>92<br>93<br>94<br>95<br>96<br>97                                                                                                    | Vienna Waltz<br>Musette<br>IO 1<br>Piano 8 Beat<br>Piano Ballad<br>Piano Boogie<br>Piano Jazz<br>Piano Swing<br>Piano Jazz Waltz<br>Piano Twist                                                                                                    | VieWaltz<br>Musette<br>Pno8Beat<br>PnoBalad<br>PnoBogie<br>PnoJazz<br>PnoSwing<br>P.JWaltz<br>PnoTwist                                                                                                    |
| 90<br>91<br>92<br>93<br>94<br>95<br>96<br>97<br>98                                                                                                    | Vienna Waltz<br>Musette<br>IO 1<br>Piano 8 Beat<br>Piano Ballad<br>Piano Boogie<br>Piano Jazz<br>Piano Swing<br>Piano Jazz Waltz<br>Piano Twist<br>Piano March                                                                                                    | VieWaltz<br>Musette<br>Pno8Beat<br>PnoBalad<br>PnoBogie<br>PnoJazz<br>PnoSwing<br>P.JWaltz<br>PnoTwist<br>PnoMarch                                                                                                    |
| 90<br>91<br>92<br>93<br>94<br>95<br>96<br>97<br>98<br>99                                                                                                    | Vienna Waltz<br>Musette<br><b>IO 1</b><br>Piano 8 Beat<br>Piano Ballad<br>Piano Boogie<br>Piano Jazz<br>Piano Swing<br>Piano Jazz Waltz<br>Piano Twist<br>Piano March<br>Piano 6/8 March                                                                                                    | VieWaltz<br>Musette<br>Pno8Beat<br>PnoBalad<br>PnoBogie<br>PnoJazz<br>PnoSwing<br>P.JWaltz<br>PnoTwist<br>PnoMarch<br>Pno6/8Mr                                                                                                    |
| 99<br>90<br>91<br>92<br>93<br>93<br>94<br>95<br>96<br>97<br>98<br>98<br>99<br>100                                                                                                    | Vienna Waltz<br>Musette<br><b>IO 1</b><br>Piano 8 Beat<br>Piano Ballad<br>Piano Boogie<br>Piano Jazz<br>Piano Swing<br>Piano Jazz Waltz<br>Piano Twist<br>Piano March<br>Piano 6/8 March<br>Piano Waltz                                                                                                    | VieWaltz<br>Musette<br>Pno8Beat<br>PnoBalad<br>PnoBogie<br>PnoJazz<br>PnoSwing<br>P.JWaltz<br>PnoTwist<br>PnoMarch<br>Pno6/8Mr<br>PnoWaltz                                                                                                    |
| 99<br>90<br>91<br>91<br>92<br>93<br>94<br>95<br>96<br>97<br>98<br>99<br>100<br><b>BEA</b>                                                                                                    | Vienna Waltz<br>Musette<br><b>IO 1</b><br>Piano 8 Beat<br>Piano Ballad<br>Piano Boogie<br>Piano Jazz<br>Piano Swing<br>Piano Jazz Waltz<br>Piano Twist<br>Piano March<br>Piano 6/8 March<br>Piano Waltz<br><b>T &amp; POP 2</b>                                                                                                    | VieWaltz<br>Musette<br>Pno8Beat<br>PnoBalad<br>PnoBogie<br>PnoJazz<br>PnoSwing<br>P.JWaltz<br>PnoTwist<br>PnoMarch<br>Pno6/8Mr<br>PnoWaltz                                                                                                    |
| 99<br>90<br>91<br>91<br>92<br>93<br>94<br>95<br>96<br>97<br>98<br>99<br>100<br><b>BEA</b><br>101                                                                                                    | Vienna Waltz<br>Musette<br><b>JO 1</b><br>Piano 8 Beat<br>Piano Ballad<br>Piano Boogie<br>Piano Jazz<br>Piano Swing<br>Piano Jazz Waltz<br>Piano Twist<br>Piano March<br>Piano 6/8 March<br>Piano Waltz<br><b>T &amp; POP 2</b><br>8 Beat 1-1                                                                                                    | VieWaltz<br>Musette<br>Pno8Beat<br>PnoBalad<br>PnoBogie<br>PnoJazz<br>PnoSwing<br>P.JWaltz<br>PnoTwist<br>PnoMarch<br>Pno6/8Mr<br>PnoWaltz<br>8Beat1-1                                                                                                    |
| 99<br>90<br>91<br>91<br>92<br>93<br>94<br>95<br>96<br>97<br>98<br>99<br>100<br><b>BEA</b><br>101<br>102                                                                                                    | Vienna Waitz<br>Musette<br><b>IO 1</b><br>Piano 8 Beat<br>Piano Ballad<br>Piano Boogie<br>Piano Jazz<br>Piano Jazz<br>Piano Swing<br>Piano Jazz Waltz<br>Piano Twist<br>Piano March<br>Piano 6/8 March<br>Piano Waltz<br><b>T &amp; POP 2</b><br>8 Beat 1-1<br>8 Beat 2-1                                                                                                    | VieWaltz<br>Musette<br>Pno8Beat<br>PnoBalad<br>PnoBogie<br>PnoJazz<br>PnoSwing<br>P.JWaltz<br>PnoTwist<br>PnoMarch<br>Pno6/8Mr<br>PnoWaltz<br>8Beat1-1<br>8Beat2-1                                                                                                    |
| 99<br>90<br>91<br>92<br>93<br>94<br>95<br>96<br>97<br>98<br>99<br>100<br><b>BEA</b><br>101<br>102<br>103                                                                                                    | Vienna Waitz<br>Musette<br><b>JO 1</b><br>Piano 8 Beat<br>Piano Ballad<br>Piano Jazz<br>Piano Jazz<br>Piano Jazz Waltz<br>Piano Jazz Waltz<br>Piano Jazz Waltz<br>Piano March<br>Piano 6/8 March<br>Piano Waltz<br><b>T &amp; POP 2</b><br>8 Beat 1-1<br>8 Beat 2-1<br>8 Beat 3-1                                                                                                    | VieWaltz<br>Musette<br>Pno8Beat<br>PnoBalad<br>PnoBogie<br>PnoJazz<br>PnoSwing<br>P.JWaltz<br>PnoTwist<br>PnoMarch<br>Pno6/8Mr<br>PnoWaltz<br>8Beat1-1<br>8Beat2-1<br>8Beat3-1                                                                                                    |
| 99<br>90<br>91<br>92<br>93<br>94<br>95<br>96<br>97<br>98<br>99<br>100<br><b>BEA</b><br>101<br>102<br>103<br>104                                                                                                    | Vienna Waitz<br>Musette<br><b>JO 1</b><br>Piano 8 Beat<br>Piano Ballad<br>Piano Boogie<br>Piano Jazz<br>Piano Jazz Waltz<br>Piano Jazz Waltz<br>Piano Jazz Waltz<br>Piano March<br>Piano 6/8 March<br>Piano Waltz<br><b>T &amp; POP 2</b><br>8 Beat 1-1<br>8 Beat 2-1<br>8 Beat 3-1<br>8 Beat 4-1                                                                                                    | VieWaltz<br>Musette<br>Pno8Beat<br>PnoBalad<br>PnoBogie<br>PnoJazz<br>PnoSwing<br>P.JWaltz<br>PnoTwist<br>PnoMarch<br>Pno6/8Mr<br>PnoWaltz<br>8Beat1-1<br>8Beat2-1<br>8Beat3-1<br>8Beat4-1                                                                                             |
| BB           90           91           92           93           94           95           96           97           98           99           100           BEAA           101           102           103           104           105                                                                      | Vienna Waitz<br>Musette<br><b>IO 1</b><br>Piano 8 Beat<br>Piano Ballad<br>Piano Boogie<br>Piano Jazz<br>Piano Jazz Waltz<br>Piano Jazz Waltz<br>Piano Jazz Waltz<br>Piano March<br>Piano 6/8 March<br>Piano 6/8 March<br>Piano Waltz<br><b>T &amp; POP 2</b><br>8 Beat 1-1<br>8 Beat 2-1<br>8 Beat 3-1<br>8 Beat 4-1<br>60's 8 Beat 1                                                                                                    | VieWaltz<br>Musette<br>Pno8Beat<br>PnoBalad<br>PnoBogie<br>PnoJazz<br>PnoSwing<br>P.JWaltz<br>PnoTwist<br>PnoMarch<br>Pno6/8Mr<br>PnoWaltz<br>8Beat1-1<br>8Beat2-1<br>8Beat3-1<br>8Beat4-1<br>60's8Bt1                                                                                 |
| 99<br>90<br>91<br>92<br>93<br>94<br>95<br>96<br>97<br>98<br>99<br>100<br><b>BEA</b><br>101<br>102<br>103<br>104<br>105<br>106                                                                                                    | Vienna Waitz<br>Musette<br><b>IO 1</b><br>Piano 8 Beat<br>Piano Ballad<br>Piano Boogie<br>Piano Jazz<br>Piano Jazz Waltz<br>Piano Jazz Waltz<br>Piano Jazz Waltz<br>Piano March<br>Piano 6/8 March<br>Piano 6/8 March<br>Piano Waltz<br><b>T &amp; POP 2</b><br>8 Beat 1-1<br>8 Beat 2-1<br>8 Beat 3-1<br>8 Beat 4-1<br>60's 8 Beat 1<br>8 Beat Ballad 1                                                                                                    | VieWaltz<br>Musette<br>Pno8Beat<br>PnoBalad<br>PnoBogie<br>PnoJazz<br>PnoSwing<br>P.JWaltz<br>PnoTwist<br>PnoMarch<br>PnoMarch<br>PnoWaltz<br>8Beat1-1<br>8Beat2-1<br>8Beat3-1<br>8Beat4-1<br>60's8Bt1<br>8BtBld1                                                                      |
| BB         BA           91         92           93         94           95         96           97         98           99         100           BEA         101           102         103           104         105           106         107                                                               | Vienna Waitz<br>Musette<br><b>JO 1</b><br>Piano 8 Beat<br>Piano Ballad<br>Piano Boogie<br>Piano Jazz<br>Piano Jazz Waltz<br>Piano Jazz Waltz<br>Piano Jazz Waltz<br>Piano March<br>Piano 6/8 March<br>Piano 6/8 March<br>Piano Waltz<br><b>T &amp; POP 2</b><br>8 Beat 1-1<br>8 Beat 2-1<br>8 Beat 3-1<br>8 Beat 4-1<br>60's 8 Beat 1<br>8 Beat 1<br>8 | VieWaltz<br>Musette<br>Pno8Beat<br>PnoBalad<br>PnoBogie<br>PnoJazz<br>PnoSwing<br>P.JWaltz<br>PnoTwist<br>PnoMarch<br>Pno6/8Mr<br>Pno6/8Mr<br>PnoWaltz<br>8Beat1-1<br>8Beat2-1<br>8Beat3-1<br>8Beat4-1<br>60's8Bt1<br>8BtBld1<br>8BtBld1                                               |
| BB           90           91           92           93           94           95           96           97           98           99           100           BEA           101           102           103           104           105           106           107           108                             | Vienna Waitz<br>Musette<br><b>JO 1</b><br>Piano 8 Beat<br>Piano Ballad<br>Piano Boogie<br>Piano Jazz<br>Piano Jazz Waltz<br>Piano Jazz Waltz<br>Piano Jazz Waltz<br>Piano Jazz Waltz<br>Piano March<br>Piano 6/8 March<br>Piano 6/8 March<br>Piano 6/8 March<br>Piano Waltz<br><b>T &amp; POP 2</b><br>8 Beat 1-1<br>8 Beat 2-1<br>8 Beat 3-1<br>8 Beat 4-1<br>60's 8 Beat 1<br>8 Beat Rock 1<br>16 Beat 1-1                                                                                                    | VieWaltz<br>Musette<br>Pno8Beat<br>PnoBalad<br>PnoBogie<br>PnoJazz<br>PnoSwing<br>P.JWaltz<br>PnoTwist<br>PnoMarch<br>Pno6/8Mr<br>Pno6/8Mr<br>PnoWaltz<br>8Beat1-1<br>8Beat2-1<br>8Beat3-1<br>8Beat3-1<br>8Beat4-1<br>60's8Bt1<br>8BtBld1<br>8BtBld1<br>8BtRock1<br>16Bt1-1            |
| BB           90           91           92           93           94           95           96           97           98           99           100           BEAA           101           102           103           104           105           106           107           108           109              | Vienna Waltz<br>Musette<br><b>IO 1</b><br>Piano 8 Beat<br>Piano Ballad<br>Piano Boogie<br>Piano Jazz<br>Piano Jazz Waltz<br>Piano Jazz Waltz<br>Piano Jazz Waltz<br>Piano Jazz Waltz<br>Piano March<br>Piano 6/8 March<br>Piano 6/8 March<br>Piano 6/8 March<br>Piano Waltz<br><b>T &amp; POP 2</b><br>8 Beat 1-1<br>8 Beat 2-1<br>8 Beat 4-1<br>60's 8 Beat 1<br>8 Beat Rock 1<br>16 Beat 1-1<br>16 Beat 2-1                                                                                                    | VieWaltz<br>Musette<br>Pno8Beat<br>PnoBalad<br>PnoBogie<br>PnoJazz<br>PnoSwing<br>P.JWaltz<br>PnoTwist<br>PnoMarch<br>Pno6/8Mr<br>Pno6/8Mr<br>PnoWaltz<br>8Beat1-1<br>8Beat2-1<br>8Beat3-1<br>8Beat3-1<br>8Beat4-1<br>60's8Bt1<br>8BtBld1<br>8BtBld1<br>8BtRock1<br>16Bt1-1<br>16Bt2-1 |
| os           90           91           91           92           93           94           95           96           97           98           99           100 <b>BEA</b> 101           102           103           104           105           106           107           108           109           110 | Vienna Waitz<br>Musette<br><b>IO 1</b><br>Piano 8 Beat<br>Piano Ballad<br>Piano Boogie<br>Piano Jazz<br>Piano Jazz Waltz<br>Piano Jazz Waltz<br>Piano Jazz Waltz<br>Piano Jazz Waltz<br>Piano March<br>Piano 6/8 March<br>Piano 6/8 March<br>Piano 6/8 March<br>Piano 8/8 March<br>Piano 8/8 March<br>Piano                                                                                                    | VieWaltz<br>Musette<br>Pno8Beat<br>PnoBalad<br>PnoBogie<br>PnoJazz<br>PnoSwing<br>P.JWaltz<br>PnoTwist<br>PnoMarch<br>Pno6/8Mr<br>Pno6/8Mr<br>PnoWaltz<br>8Beat1-1<br>8Beat2-1<br>8Beat3-1<br>8Beat4-1<br>60's8Bt1<br>8BtBld1<br>8BtBld1<br>8BtBld1<br>16Bt1-1<br>16Bt2-1              |

| 111                                                                                                    | 16 Beat Shuffle 1                                                                                                    | 16BtShf1                                                                                                    |
|----------------------------------------------------------------------------------------------------|----------------------------------------------------------------------------------------------------|----------------------------------------------------------------------------------------------------|
| 112                                                                                                    | Ballad 1                                                                                                    | Ballad1                                                                                                    |
| 113                                                                                                    | Slow Ballad 1                                                                                                    | SlowBld1                                                                                                    |
| 114                                                                                                    | 16 Beat Ballad 1                                                                                                    | 16BtBld1                                                                                                    |
| 115                                                                                                    | Unplugged 1                                                                                                    | Unplug1                                                                                                    |
| ROC                                                                                                    | K 2                                                                                                    | 1 0                                                                                                    |
| 116                                                                                                    | Rock 1                                                                                                    | Rock1                                                                                                    |
| 117                                                                                                    | Pop Rock 1                                                                                                    | PopRock1                                                                                                    |
| 118                                                                                                    | Fast Rock 1                                                                                                    | FastRk1                                                                                                    |
| 119                                                                                                    | Slow Rock 1-1                                                                                                    | SlwRk1-1                                                                                                    |
| 120                                                                                                    | Slow Rock 2-1                                                                                                    | SlwRk2-1                                                                                                    |
| 121                                                                                                    | Rock & Roll 1                                                                                                    | RkRoll1                                                                                                    |
| 122                                                                                                    | Heavy Metal 1                                                                                                    | H Metal1                                                                                                    |
| 123                                                                                                    | Blues Boogie 1                                                                                                    | B Bogie1                                                                                                    |
| 120                                                                                                    | Blues 1                                                                                                    | Blues1                                                                                                    |
| 124                                                                                                    | Shuffle 1                                                                                                    | Shufflo1                                                                                                    |
| 120                                                                                                    | Blues Shuffle 1                                                                                                    |                                                                                                    |
| 120                                                                                                    | Blues Shuffle 1                                                                                                    | D.Shuff1                                                                                                    |
| 127                                                                                                    | Charlesten 1                                                                                                    | R.Shuiri                                                                                                    |
| 128                                                                                                    |                                                                                                    | Charstn1                                                                                                    |
| DAN                                                                                                    |                                                                                                    |                                                                                                    |
| 129                                                                                                    |                                                                                                    | Disco1-1                                                                                                    |
| 130                                                                                                    | Disco 2-1                                                                                                    | Disco2-1                                                                                                    |
| 131                                                                                                    | Disco Funk 1                                                                                                    | DiscoFk1                                                                                                    |
| 132                                                                                                    | Dance 1                                                                                                    | Dance1                                                                                                    |
| 133                                                                                                    | House 1-1                                                                                                    | House1-1                                                                                                    |
| 134                                                                                                    | House 2-1                                                                                                    | House2-1                                                                                                    |
| 135                                                                                                    | Rap 1                                                                                                    | Rap1                                                                                                    |
| 136                                                                                                    | Euro Beat 1                                                                                                    | EuropBt1                                                                                                    |
| 137                                                                                                    | Hip Hop 1                                                                                                    | HipHop1                                                                                                    |
| 138                                                                                                    | Techno1                                                                                                    | Techno1                                                                                                    |
|                                                                                                    | Тесппот                                                                                                    | Technor                                                                                                    |
| SOU                                                                                                    | L & FUNK 2                                                                                                    | Technor                                                                                                    |
| <b>SOU</b><br>139                                                                                                    | IL & FUNK 2<br>Funky Pop 1                                                                                                    | FunkPop1                                                                                                    |
| <b>SOU</b><br>139<br>140                                                                                                    | Funky Pop 1<br>Jazz Funk 1                                                                                                    | FunkPop1<br>JazzFk1                                                                                                    |
| <b>SOU</b><br>139<br>140<br>141                                                                                                    | Funky Pop 1<br>Jazz Funk 1<br>Cool Funky 1                                                                                                    | FunkPop1<br>JazzFk1<br>CoolFk1                                                                                                    |
| <b>SOU</b><br>139<br>140<br>141<br>142                                                                                                    | L & FUNK 2       Funky Pop 1       Jazz Funk 1       Cool Funky 1       Soul 1-1                                                                                                    | FunkPop1<br>JazzFk1<br>CoolFk1<br>Soul1-1                                                                                                    |
| <b>SOU</b><br>139<br>140<br>141<br>142<br>143                                                                                                    | L & FUNK 2<br>Funky Pop 1<br>Jazz Funk 1<br>Cool Funky 1<br>Soul 1-1<br>Soul 2-1                                                                                                    | FunkPop1<br>JazzFk1<br>CoolFk1<br>Soul1-1<br>Soul2-1                                                                                                    |
| <b>SOU</b><br>139<br>140<br>141<br>142<br>143<br>144                                                                                                    | IL & FUNK 2         Funky Pop 1         Jazz Funk 1         Cool Funky 1         Soul 1-1         Soul 2-1         Soul Shuffle 1                                                                                                    | FunkPop1<br>JazzFk1<br>CoolFk1<br>Soul1-1<br>Soul2-1<br>SoulShf1                                                                                                    |
| <b>SOU</b><br>139<br>140<br>141<br>142<br>143<br>144<br>145                                                                                                    | IL & FUNK 2         Funky Pop 1         Jazz Funk 1         Cool Funky 1         Soul 1-1         Soul 2-1         Soul Shuffle 1         Soul Blues 1                                                                                                    | FunkPop1<br>JazzFk1<br>CoolFk1<br>Soul1-1<br>Soul2-1<br>SoulShf1<br>SoulBlu1                                                                                                    |
| SOU           139           140           141           142           143           144           145           146                                                                                                    | Image: Second Stress Stress | FunkPop1<br>JazzFk1<br>CoolFk1<br>Soul1-1<br>Soul2-1<br>SoulShf1<br>SoulBlu1<br>R&B1                                                                                                    |
| SOU           139           140           141           142           143           144           145           146           147                                                                                                    | Funky Pop 1<br>Jazz Funk 1<br>Cool Funky 1<br>Soul 1-1<br>Soul 2-1<br>Soul Shuffle 1<br>Soul Blues 1<br>R & B 1<br>6/8 Gospel 1                                                                                                    | FunkPop1<br>JazzFk1<br>CoolFk1<br>Soul1-1<br>Soul2-1<br>SoulShf1<br>SoulBlu1<br>R&B1<br>6/8Gosp1                                                                                                    |
| SOU           139           140           141           142           143           144           145           146           147           148                                                                                                    | Funky Pop 1<br>Jazz Funk 1<br>Cool Funky 1<br>Soul 1-1<br>Soul 2-1<br>Soul Shuffle 1<br>Soul Blues 1<br>R & B 1<br>6/8 Gospel 1<br>Pop Groove 1                                                                                                    | FunkPop1<br>JazzFk1<br>CoolFk1<br>Soul1-1<br>Soul2-1<br>SoulShf1<br>SoulBlu1<br>R&B1<br>6/8Gosp1<br>PopGrov1                                                                                                    |
| SOU           139           140           141           142           143           144           145           146           147           148           JAZ                                                                                                    | Funky Pop 1<br>Jazz Funk 1<br>Cool Funky 1<br>Soul 1-1<br>Soul 2-1<br>Soul Shuffle 1<br>Soul Blues 1<br>R & B 1<br>6/8 Gospel 1<br>Pop Groove 1<br>Z 2                                                                                                    | FunkPop1<br>JazzFk1<br>CoolFk1<br>Soul2-1<br>SoulShf1<br>SoulBlu1<br>R&B1<br>6/8Gosp1<br>PopGrov1                                                                                                    |
| <b>SOU</b><br>139<br>140<br>141<br>142<br>143<br>144<br>145<br>146<br>147<br>148<br><b>JAZ</b><br>149                                                                                                    | Funky Pop 1<br>Jazz Funk 1<br>Cool Funky 1<br>Soul 1-1<br>Soul 2-1<br>Soul Shuffle 1<br>Soul Blues 1<br>R & B 1<br>6/8 Gospel 1<br>Pop Groove 1<br>Z 2<br>Swing 1                                                                                                    | FunkPop1<br>JazzFk1<br>CoolFk1<br>Soul2-1<br>SoulShf1<br>SoulShf1<br>R&B1<br>6/8Gosp1<br>PopGrov1<br>Swing1                                                                                                    |
| SOU           139           140           141           142           143           144           145           146           147           148           JAZ           149           150                                                                                                    | Funky Pop 1<br>Jazz Funk 1<br>Cool Funky 1<br>Soul 1-1<br>Soul 2-1<br>Soul Shuffle 1<br>Soul Blues 1<br>R & B 1<br>6/8 Gospel 1<br>Pop Groove 1<br>Z 2<br>Swing 1<br>Cool Jazz 1                                                                                                    | FunkPop1<br>JazzFk1<br>CoolFk1<br>Soul1-1<br>Soul2-1<br>SoulShf1<br>SoulBlu1<br>R&B1<br>6/8Gosp1<br>PopGrov1<br>Swing1<br>CoolJz1                                                                                                    |
| SOU           139           140           141           142           143           144           145           146           147           148           JAZZ           149           150           151                                                                                                    | Funky Pop 1         Jazz Funk 1         Cool Funky 1         Soul 1-1         Soul 2-1         Soul Shuffle 1         Soul Blues 1         R & B 1         6/8 Gospel 1         Pop Groove 1         Z         Swing 1         Cool Jazz 1         Pop Swing 1                                                                                                    | FunkPop1<br>JazzFk1<br>CoolFk1<br>Soul1-1<br>Soul2-1<br>SoulShf1<br>SoulBlu1<br>R&B1<br>6/8Gosp1<br>PopGrov1<br>Swing1<br>CoolJz1<br>PopSwin1                                                                                                    |
| SOU           139           140           141           142           143           144           145           146           147           148           JAZZ           150           151                                                                                                    | Funky Pop 1         Jazz Funk 1         Cool Funky 1         Soul 1-1         Soul 2-1         Soul Shuffle 1         Soul Blues 1         R & B 1         6/8 Gospel 1         Pop Groove 1         Z         Swing 1         Cool Jazz 1         Pop Swing 1         Swing Fox 1                                                                                                    | FunkPop1<br>JazzFk1<br>CoolFk1<br>Soul1-1<br>Soul2-1<br>SoulShf1<br>SoulBlu1<br>R&B1<br>6/8Gosp1<br>PopGrov1<br>Swing1<br>CoolJz1<br>PopSwin1<br>SwinFox1                                                                                                    |
| SOU           139           140           141           142           143           144           145           146           147           148           JAZZ           149           150           151           152           153                                                                                                    | Punky Pop 1         Jazz Funk 1         Cool Funky 1         Soul 1-1         Soul 2-1         Soul Shuffle 1         Soul Blues 1         R & B 1         6/8 Gospel 1         Pop Groove 1         Z         Swing 1         Cool Jazz 1         Pop Swing 1         Swing Fox 1         Big Band 1                                                                                                    | FunkPop1<br>JazzFk1<br>CoolFk1<br>Soul1-1<br>Soul2-1<br>SoulShf1<br>SoulBlu1<br>R&B1<br>6/8Gosp1<br>PopGrov1<br>Swing1<br>CoolJz1<br>PopSwin1<br>SwinFox1<br>BigBand1                                                                                                    |
| Soul           139           140           141           142           143           144           145           146           147           148           JAZZ           149           150           151           152           153           154                                                                                                    | Punky Pop 1         Jazz Funk 1         Cool Funky 1         Soul 1-1         Soul 2-1         Soul Shuffle 1         Soul Blues 1         R & B 1         6/8 Gospel 1         Pop Groove 1         Z         Swing 1         Cool Jazz 1         Pop Swing 1         Swing Fox 1         Big Band 1         Big Band Medium 1                                                                                                    | FunkPop1<br>JazzFk1<br>CoolFk1<br>Soul2-1<br>SoulShf1<br>SoulBlu1<br>R&B1<br>6/8Gosp1<br>PopGrov1<br>Swing1<br>CoolJz1<br>PopSwin1<br>SwinFox1<br>BigBand1<br>BandMed1                                                                                                    |
| Sou           139           140           141           142           143           144           145           146           147           148           JAZZ           150           151           152           153           154                                                                                                    | Punky Pop 1         Jazz Funk 1         Cool Funky 1         Soul 1-1         Soul 2-1         Soul Shuffle 1         Soul Blues 1         R & B 1         6/8 Gospel 1         Pop Groove 1         Z         Swing 1         Cool Jazz 1         Pop Swing 1         Swing Fox 1         Big Band 1         Big Band Medium 1         Jazz Waltz 1                                                                                                    | FunkPop1<br>JazzFk1<br>CoolFk1<br>Soul1-1<br>Soul2-1<br>SoulShf1<br>SoulBlu1<br>R&B1<br>6/8Gosp1<br>PopGrov1<br>Swing1<br>CoolJz1<br>PopSwin1<br>SwinFox1<br>BigBand1<br>BandMed1<br>JzWaltz1                                                                                                    |
| Sou           139           140           141           142           143           144           145           146           147           148           JAZZ           150           151           152           153           154           155           156                                                                                                    | Punky Pop 1         Jazz Funk 1         Cool Funky 1         Soul 1-1         Soul 2-1         Soul Shuffle 1         Soul Blues 1         R & B 1         6/8 Gospel 1         Pop Groove 1         Z         Swing 1         Cool Jazz 1         Pop Swing 1         Swing Fox 1         Big Band 1         Big Band Medium 1         Jazz Waltz 1                                                                                                    | FunkPop1<br>JazzFk1<br>CoolFk1<br>Soul2-1<br>Soul2-1<br>Soul2-1<br>SoulBlu1<br>R&B1<br>6/8Gosp1<br>PopGrov1<br>Swing1<br>CoolJz1<br>PopSwin1<br>SwinFox1<br>BigBand1<br>BandMed1<br>JzWaltz1<br>Raqtime1                                                                                                 |
| SOU           139           140           141           142           143           144           145           146           147           148           JAZ           149           150           151           152           153           154           155           156           157                                                                                      | Punky Pop 1         Jazz Funk 1         Cool Funky 1         Soul 1-1         Soul 2-1         Soul Shuffle 1         Soul Blues 1         R & B 1         6/8 Gospel 1         Pop Groove 1         Z         Swing 1         Cool Jazz 1         Pop Swing 1         Swing Fox 1         Big Band 1         Big Band Medium 1         Jazz Waltz 1         Ragtime 1         Dixieland 1                                                                                                    | FunkPop1<br>JazzFk1<br>CoolFk1<br>Soul2-1<br>Soul2-1<br>SoulShf1<br>SoulBlu1<br>R&B1<br>6/8Gosp1<br>PopGrov1<br>Swing1<br>CoolJz1<br>PopSwin1<br>SwinFox1<br>BigBand1<br>BandMed1<br>JzWaltz1<br>Ragtime1<br>Dixland1                                                                                    |
| SOU           139           140           141           142           143           144           145           146           147           148           JAZZ           150           151           152           153           154           155           156           157           158                                                                                     | Punky Pop 1         Jazz Funk 1         Cool Funky 1         Soul 1-1         Soul 2-1         Soul Blues 1         R & B 1         6/8 Gospel 1         Pop Groove 1         Z         Swing 1         Cool Jazz 1         Pop Swing 1         Swing Fox 1         Big Band 1         Big Band Medium 1         Jazz Waltz 1         Ragtime 1         Dixieland 1         Quick Step 1                                                                                                    | FunkPop1<br>JazzFk1<br>CoolFk1<br>Soul2-1<br>SoulShf1<br>SoulShf1<br>SoulBlu1<br>R&B1<br>6/8Gosp1<br>PopGrov1<br>Swing1<br>CoolJz1<br>PopSwin1<br>SwinFox1<br>BigBand1<br>BandMed1<br>JzWaltz1<br>Ragtime1<br>Dixland1<br>QuickSn1                                                                       |
| SOU           139           140           141           142           143           144           145           146           147           148           JAZZ           150           151           152           153           154           155           156           157           158           COL                                                                       | Punk Pop 1         Jazz Funk 1         Cool Funky 1         Soul 1-1         Soul 2-1         Soul Blues 1         R & B 1         6/8 Gospel 1         Pop Groove 1         Z         Swing 1         Cool Jazz 1         Pop Swing 1         Swing Fox 1         Big Band Medium 1         Jazz Waltz 1         Ragtime 1         Dixieland 1         Quick Step 1                                                                                                    | FunkPop1<br>JazzFk1<br>CoolFk1<br>SoulFk1<br>Soul2-1<br>SoulShf1<br>SoulBlu1<br>R&B1<br>6/8Gosp1<br>PopGrov1<br>Swing1<br>CoolJz1<br>PopSwin1<br>SwinFox1<br>BigBand1<br>BandMed1<br>JzWaltz1<br>Ragtime1<br>Dixland1<br>QuickSp1                                                                        |
| Sou           139           140           141           142           143           144           145           146           147           148           JAZZ           150           151           152           153           154           155           156           157           158           COLU                                                                      | Punky Pop 1         Jazz Funk 1         Cool Funky 1         Soul 1-1         Soul 2-1         Soul Blues 1         R & B 1         6/8 Gospel 1         Pop Groove 1         Z         Swing 1         Cool Jazz 1         Pop Swing 1         Swing Fox 1         Big Band Medium 1         Jazz Waltz 1         Ragtime 1         Dixieland 1         Quick Step 1                                                                                                    | FunkPop1<br>JazzFk1<br>CoolFk1<br>SoulFk1<br>Soul2-1<br>SoulShf1<br>SoulBlu1<br>R&B1<br>6/8Gosp1<br>PopGrov1<br>Swing1<br>CoolJz1<br>PopSwin1<br>SwinFox1<br>BigBand1<br>BandMed1<br>JzWaltz1<br>Ragtime1<br>Dixland1<br>QuickSp1                                                                        |
| Sou           139           140           141           142           143           144           145           146           147           148           JAZZ           150           151           152           153           154           155           156           157           158           COL           159           160                                           | Punk Pop 1         Jazz Funk 1         Cool Funky 1         Soul 1-1         Soul 2-1         Soul Shuffle 1         Soul Blues 1         R & B 1         6/8 Gospel 1         Pop Groove 1         Z         Swing 1         Cool Jazz 1         Pop Swing 1         Swing Fox 1         Big Band 1         Big Band 1         Jazz Waltz 1         Ragtime 1         Dixieland 1         Quick Step 1                                                                                                    | FunkPop1<br>JazzFk1<br>CoolFk1<br>Soul2-1<br>SoulShf1<br>SoulShf1<br>SoulBlu1<br>R&B1<br>6/8Gosp1<br>PopGrov1<br>Swing1<br>CoolJz1<br>PopSwin1<br>SwinFox1<br>BigBand1<br>BandMed1<br>JzWaltz1<br>Ragtime1<br>Dixland1<br>QuickSp1<br>Contry1-1<br>Contry2-1                                             |
| Soul           139           140           141           142           143           144           145           146           147           148           JAZZ           149           150           151           152           153           156           157           158           COUL           160           161                                                       | Punk Pop 1         Jazz Funk 1         Cool Funky 1         Soul 1-1         Soul 2-1         Soul Shuffle 1         Soul Blues 1         R & B 1         6/8 Gospel 1         Pop Groove 1         Z         Swing 1         Cool Jazz 1         Pop Swing 1         Swing Fox 1         Big Band 1         Big Band Medium 1         Jazz Waltz 1         Ragtime 1         Dixieland 1         Quick Step 1         NTRY 2         Country 1-1         Country 2-1         Pop Country 1                                                                                                    | FunkPop1<br>JazzFk1<br>CoolFk1<br>Soul2-1<br>SoulShf1<br>SoulShf1<br>SoulShf1<br>SoulBlu1<br>R&B1<br>6/8Gosp1<br>PopGrov1<br>Swing1<br>CoolJz1<br>PopSwin1<br>SwinFox1<br>BigBand1<br>BandMed1<br>JzWaltz1<br>Ragtime1<br>Dixland1<br>QuickSp1<br>Cntry1-1<br>Cntry2-1<br>PopCrov1                       |
| Soul           139           140           141           142           143           144           145           146           147           148           JAZZ           149           150           151           152           153           156           157           158           COLU           160           161                                                       | Punk Pop 1         Jazz Funk 1         Cool Funky 1         Soul 1-1         Soul 2-1         Soul Shuffle 1         Soul Blues 1         R & B 1         6/8 Gospel 1         Pop Groove 1         Z         Swing 1         Cool Jazz 1         Pop Swing 1         Swing Fox 1         Big Band Medium 1         Jazz Waltz 1         Ragtime 1         Dixieland 1         Quick Step 1         NTRY 2         Country 1-1         Country 2-1         Pop Country 1                                                                                                    | FunkPop1<br>JazzFk1<br>CoolFk1<br>Soul2-1<br>SoulShf1<br>SoulShf1<br>SoulBlu1<br>R&B1<br>6/8Gosp1<br>PopGrov1<br>Swing1<br>CoolJz1<br>PopSwin1<br>SwinFox1<br>BigBand1<br>BandMed1<br>JzWaltz1<br>Ragtime1<br>Dixland1<br>QuickSp1<br>Cntry1-1<br>Cntry2-1<br>PopCtry1                                   |
| SOU           139           140           141           142           143           144           145           146           147           148           JAZZ           150           151           152           153           154           155           156           157           158           COL           160           161           162                             | Punk Pop 1         Jazz Funk 1         Cool Funky 1         Soul 1-1         Soul 2-1         Soul Shuffle 1         Soul Blues 1         R & B 1         6/8 Gospel 1         Pop Groove 1         Z         Swing 1         Cool Jazz 1         Pop Swing 1         Swing Fox 1         Big Band Medium 1         Jazz Waltz 1         Ragtime 1         Dixieland 1         Quick Step 1         NTRY 2         Country 1-1         Country Rock 1         Country Rock 1         Country Rock 1                                                                                                    | FunkPop1<br>JazzFk1<br>CoolFk1<br>Soul1-1<br>Soul2-1<br>SoulShf1<br>SoulBlu1<br>R&B1<br>6/8Gosp1<br>PopGrov1<br>Swing1<br>CoolJz1<br>PopSwin1<br>SwinFox1<br>BigBand1<br>BandMed1<br>JzWaltz1<br>Ragtime1<br>Dixland1<br>QuickSp1<br>Cntry1-1<br>Cntry2-1<br>PopCtry1<br>CtryRk1                         |
| SOU           139           140           141           142           143           144           145           146           147           148           JAZZ           150           151           152           153           154           155           156           157           158           COU           160           161           162                             | Punk Pop 1         Jazz Funk 1         Cool Funky 1         Soul 1-1         Soul 2-1         Soul Shuffle 1         Soul Blues 1         R & B 1         6/8 Gospel 1         Pop Groove 1         Z         Swing 1         Cool Jazz 1         Pop Swing 1         Swing Fox 1         Big Band Medium 1         Jazz Waltz 1         Ragtime 1         Dixieland 1         Quick Step 1         INTRY 2         Country 1-1         Country Rock 1         Country Folk 1                                                                                                    | FunkPop1<br>JazzFk1<br>CoolFk1<br>Soul1-1<br>Soul2-1<br>SoulShf1<br>SoulBlu1<br>R&B1<br>6/8Gosp1<br>PopGrov1<br>Swing1<br>CoolJz1<br>PopSwin1<br>SwinFox1<br>BigBand1<br>BandMed1<br>JzWaltz1<br>Ragtime1<br>Dixland1<br>QuickSp1<br>Cntry1-1<br>Cntry2-1<br>PopCtry1<br>CtryRk1<br>CtryFok1             |
| SOU           139           140           141           142           143           144           145           146           147           148           JAZZ           150           151           152           153           154           155           156           157           158           COU           160           161           162           163           164 | Punk Pop 1         Jazz Funk 1         Cool Funky 1         Soul 1-1         Soul 2-1         Soul Shuffle 1         Soul Blues 1         R & B 1         6/8 Gospel 1         Pop Groove 1         Z         Swing 1         Cool Jazz 1         Pop Swing 1         Swing Fox 1         Big Band 1         Big Band Medium 1         Jazz Waltz 1         Ragtime 1         Dixieland 1         Quick Step 1         INTRY 2         Country 1-1         Country Rock 1         Country Folk 1         3/4 Country 1                                                                                                    | FunkPop1<br>JazzFk1<br>CoolFk1<br>Soul1-1<br>Soul2-1<br>SoulShf1<br>SoulBlu1<br>R&B1<br>6/8Gosp1<br>PopGrov1<br>Swing1<br>CoolJz1<br>PopSwin1<br>SwinFox1<br>BigBand1<br>BandMed1<br>JzWaltz1<br>Ragtime1<br>Dixland1<br>QuickSp1<br>Cntry1-1<br>Cntry2-1<br>PopCtry1<br>CtryRk1<br>CtryFok1<br>3/4Ctry1 |

•

 $\oplus$ 

 $\oplus$ 

•

100

95

75

25

5 0

•

 $\oplus$ 

| 16 | 66  | Country Shuffle 1    | CtryShf1 |
|----|-----|----------------------|----------|
| 16 | 67  | Country Boogie 1     | C.Bogie1 |
| 16 | 68  | Country Blues 1      | C.Blues1 |
| 16 | 69  | Country Quick Step 1 | CtryStp1 |
| 17 | 70  | Bluegrass 1          | Bluegra1 |
| L  | ATI | N 2                  |          |
| 17 | 71  | Bossa Nova 1-1       | Bossa1-1 |
| 17 | 72  | Bossa Nova 2-1       | Bossa2-1 |
| 17 | 73  | Rhumba 1             | Rhumba1  |
| 17 | 74  | Pop Rhumba 1         | P.Rhumb1 |
| 17 | 75  | Cha Cha 1            | ChaCha1  |
| 17 | 76  | Pop Cha Cha 1        | P.ChaCa1 |
| 17 | 77  | Tango 1              | Tango1   |

| 178 | Jazz Samba 1   | JzSamba1 |
|-----|----------------|----------|
| 179 | Reggae 1       | Reggae1  |
| 180 | Pop Reggae 1   | P.Regga1 |
| TRA | DITIONAL 2     | ÷        |
| 181 | March 1-1      | March1-1 |
| 182 | March 2-1      | March2-1 |
| 183 | German March 1 | G.March1 |
| 184 | 6/8 March 1    | 6/8Marc1 |
| 185 | Polka 1        | Polka1   |
| 186 | Pop Polka 1    | PopPoka1 |
| 187 | Waltz 1        | Waltz1   |
| 188 | Slow Waltz 1   | SIWaltz1 |
| 189 | Vienna Waltz 1 | ViWaltz1 |

| 190  | Musette 1          | Musette1 |
|------|--------------------|----------|
| PIAN | 10 2               |          |
| 191  | Piano 8 Beat 1     | Pno8Bt1  |
| 192  | Piano Ballad 1     | PnoBald1 |
| 193  | Piano Boogie 1     | PnoBogi1 |
| 194  | Piano Jazz 1       | PnoJazz1 |
| 195  | Piano Swing 1      | PnoSwin1 |
| 196  | Piano Jazz Waltz 1 | P.JWalz1 |
| 197  | Piano Twist 1      | PnoTwis1 |
| 198  | Piano March 1      | PnoMarc1 |
| 199  | Piano 6/8 March 1  | Pno6/8M1 |
| 200  | Piano Waltz 1      | PnoWalz1 |

•

 $\oplus$ 

AW\_M15\_Manual\_G07\_160321 2016 3 21 14:45:31

# Song List

 $\oplus$ 

•

| No. | Name                                     | LCD Name |
|-----|------------------------------------------|----------|
| BEA | T & POP 1                                | ÷        |
| 1   | Cannon                                   | Cannon   |
| 2   | Meditation                               | Meditati |
| 3   | Old French Song                          | France   |
| 4   | Minuet In G                              | Minuet   |
| 5   | Ode To Joy                               | OdeToJoy |
| 6   | Wiegenlied                               | WieGenli |
| 7   | The Surprise Symphony                    | Surprise |
| 8   | Swan Lake                                | SwanLake |
| 9   | The Four Seasons                         | F.Season |
| 10  | Carmen                                   | Carmen   |
| 11  | Joy To The World                         | JoyWorld |
| 12  | Toy Symphony                             | Тоу      |
| 13  | Humoreske                                | Humoresk |
| 14  | Kuckucks Walzer                          | Kuckucks |
| ROC | ск 1                                     |          |
| 15  | It's Been A Long, Long Time              | LongAgo  |
| 16  | Old Folks At Home                        | OldFolks |
| 17  | Oh! Susanna                              | Susanna  |
| 18  | Jeanie With The Light Brown Hair         | Jeannie  |
| 19  | Bill Bailey, Won't You Please Come Home? | Billhome |
| 20  | Annie Laurie                             | Annielau |
| 21  | From The New World                       | NewWorld |
| 22  | The Yellow Rose Of Texas                 | RoseTexa |
| 23  | Ave Maria                                | AveMaria |
| 24  | My Old Kentucky Home                     | Kentucky |
| 25  | Turkey In The Straw                      | Turkey   |
| 26  | Deck The Halls                           | DeckHall |
| 27  | Grandfather's Clock                      | G'sClock |
| 28  | America The Beautiful                    | America  |
| 29  | The Sideway                              | Sideway  |
| 30  |                                          | Entertai |
| 31  | The Old Gray Mare                        | GrayMare |
| 32  | Alona Oe                                 | AlonaOe  |
| 33  | Solvejg's Cradie Song                    | Solveig  |
| 34  | Camptown Races                           | Visinia  |
| 35  | Carry Me Back to Old Virginity           | Vigiriia |
| 30  |                                          |          |
| 30  |                                          | lingBoll |
| 30  | Battle Hymn Of The Republic              | Battle   |
| 40  | Silent Night                             | SltNight |
| FOL | Silent Night                             | Oltright |
| 41  | Огонек                                   | Ogoniok  |
| 42  | Aura Lea                                 | Aulal ee |
| 43  | House Of The Rising Sun                  | HouseSun |
| 44  | Danny Boy                                | DannyBoy |
| 45  | I've Been Working On The Railroad        | WorkRail |
| 46  | With Games                               | WithGame |
| 47  | Way Home                                 | WavHome  |
| 48  | Parting                                  | Parting  |
| 49  | Yankee Doodle                            | YankeeD  |
| 50  | Red River Valley                         | RedRiver |
|     | · ·                                      |          |

| No.                                                      | Name                                                                                                    | LCD Name                                                                    |
|----------------------------------------------------------|----------------------------------------------------------------------------------------------------|-----------------------------------------------------------------------------|
| 51                                                       | Auld Lang Syne                                                                                                    | AuldLang                                                                    |
| 52                                                       | When The Saints Go Marching In                                                                                                    | Marching                                                                    |
| 53                                                       | Twinkle Twinkle Little Star                                                                                                    | Twinkle                                                                     |
| 54                                                       | Happy Birthday To You                                                                                                    | Birthday                                                                    |
| 55                                                       | Little Brown Jug                                                                                                    | BrownJug                                                                    |
| 56                                                       | Michael Row The Boat Ashore                                                                                                    | RowBoat                                                                     |
| 57                                                       | Old King Cole                                                                                                    | KingCole                                                                    |
| 58                                                       | Jamaica Farewell                                                                                                    | Jamaica                                                                     |
| 59                                                       | Тройка                                                                                                    | Troika                                                                      |
| 60                                                       | Cielito Lindo                                                                                                    | Cielito                                                                     |
| 61                                                       | If You're Happy And You Know It                                                                                                    | ClapHand                                                                    |
| 62                                                       | American Patrol                                                                                                    | A.Patrol                                                                    |
| 63                                                       | When Johnny Comes Marching Home                                                                                                    | ComeHome                                                                    |
| 64                                                       | Green Sleeves                                                                                                    | Sleeves                                                                     |
| 65                                                       | Santa Lucia                                                                                                    | SantaLu                                                                     |
| 66                                                       | Sweet Waltz                                                                                                    | SweetWal                                                                    |
| KID                                                      | 'S SONG                                                                                                    |                                                                             |
| 67                                                       | Angels We Have Heard On High                                                                                                    | Angels                                                                      |
| 68                                                       | Skip To My Lou                                                                                                    | SkipMyLo                                                                    |
| 69                                                       | London Bridge Is Falling Down                                                                                                    | Bridge                                                                      |
| 70                                                       | Humpty Dumpty                                                                                                    | HumptyD                                                                     |
| 71                                                       | Home On The Range                                                                                                    | HomeRang                                                                    |
| 72                                                       | This Old Man                                                                                                    | OldMan                                                                      |
| 73                                                       | Star Bright                                                                                                    | StarBri                                                                     |
| 74                                                       | Ten Little Indians                                                                                                    | TenIndia                                                                    |
| 75                                                       | Polly Wolly Doodle                                                                                                    | PlyWlyDo                                                                    |
| 76                                                       | Santa Claus Is Coming To Town                                                                                                    | SantaCla                                                                    |
| 77                                                       | Sippin' Cider Through A Straw                                                                                                    | SipinCid                                                                    |
| 78                                                       | La Cucaracha                                                                                                    | Cucaraca                                                                    |
| 79                                                       | Home Sweet Home                                                                                                    | SwetHome                                                                    |
| 80                                                       | Up On The House Top                                                                                                    | HouseTop                                                                    |
| BAL                                                      | LROOM                                                                                                    |                                                                             |
| 81                                                       | Kuerchake Dance                                                                                                    | Kulzak                                                                      |
| 82                                                       | Samba                                                                                                    | Samba                                                                       |
| 83                                                       | Tango                                                                                                    | Tango                                                                       |
| 84                                                       | Kazakhstan Dance                                                                                                    | Kazakhst                                                                    |
| 85                                                       | Naughty Polka                                                                                                    | Polka                                                                       |
| PIA                                                      | NO & KEYBOARD                                                                                                    |                                                                             |
| 86                                                       | Four Little Swans                                                                                                    | FourSwan                                                                    |
| 87                                                       | Did You Ever See A Lassie                                                                                                    | Lassie                                                                      |
| 88                                                       | Spring                                                                                                    | Spring                                                                      |
| 89                                                       | Impromptu                                                                                                    | Imprompt                                                                    |
| ~~                                                       | Gavotte                                                                                                    | Gavotte                                                                     |
| 90                                                       |                                                                                                    |                                                                             |
| 90<br>91                                                 | Nocturne                                                                                                    | Nocturne                                                                    |
| 90<br>91<br>92                                           | Nocturne<br>Pizzicato Polka                                                                                                    | Nocturne<br>Pizicato                                                        |
| 90<br>91<br>92<br>93                                     | Nocturne<br>Pizzicato Polka<br>Moment Musical                                                                                                    | Nocturne           Pizicato           M.Moment                              |
| 90<br>91<br>92<br>93<br>94                               | Nocturne<br>Pizzicato Polka<br>Moment Musical<br>The Rag-Time Dance                                                                                           | Nocturne<br>Pizicato<br>M.Moment<br>Rag-Time                                |
| 90<br>91<br>92<br>93<br>94<br>95                         | Nocturne<br>Pizzicato Polka<br>Moment Musical<br>The Rag-Time Dance<br>Love                                                                                   | Nocturne<br>Pizicato<br>M.Moment<br>Rag-Time<br>Love                        |
| 90<br>91<br>92<br>93<br>94<br>95<br>96                   | Nocturne<br>Pizzicato Polka<br>Moment Musical<br>The Rag-Time Dance<br>Love<br>Valse No.6 "Petit Chien"                                                       | Nocturne Pizicato M.Moment Rag-Time Love ValseNo6                           |
| 90<br>91<br>92<br>93<br>94<br>95<br>96<br>97             | Nocturne<br>Pizzicato Polka<br>Moment Musical<br>The Rag-Time Dance<br>Love<br>Valse No.6 "Petit Chien"<br>Rondeau                                            | Nocturne<br>Pizicato<br>M.Moment<br>Rag-Time<br>Love<br>ValseNo6<br>Rondeau |
| 90<br>91<br>92<br>93<br>94<br>95<br>96<br>97<br>98       | Nocturne<br>Pizzicato Polka<br>Moment Musical<br>The Rag-Time Dance<br>Love<br>Valse No.6 "Petit Chien"<br>Rondeau<br>The Chrysanthemum                       | Nocturne Pizicato M.Moment Rag-Time Love ValseNo6 Rondeau Chrysanf          |
| 90<br>91<br>92<br>93<br>94<br>95<br>96<br>97<br>98<br>99 | Nocturne<br>Pizzicato Polka<br>Moment Musical<br>The Rag-Time Dance<br>Love<br>Valse No.6 "Petit Chien"<br>Rondeau<br>The Chrysanthemum<br>Invention A 2 Voix | Nocturne Pizicato M.Moment Rag-Time Love ValseNo6 Rondeau Chrysanf Invetion |

•

 $\oplus$ 

 $\oplus$ 

•

100

95

75

25

5

0

•

# **Chord List**

 $\oplus$ 

•

| Chord Name/[Abbreviation]         | Normal Voicing             | Chord (C) | Display |
|-----------------------------------|----------------------------|-----------|---------|
| Major [M]                         | 1-3-5                      | С         | С       |
| Major seventh [M7]                | 1-3-(5)-7                  | CM7       | CM7     |
| Major add ninth [Madd9]           | 1-2-3-5                    | CMadd9    | CM(9)   |
| Seventh [7]                       | 1-3-(5)-b7                 | C7        | C7      |
| Seventh thirteenth[7 13]          | 1-3-(5)-6-b7 or 2-3-5-6-b7 | C7 13     | C7(13)  |
| Minor seventh flatted fifth[m7b5] | 1-b3-b5-b7                 | Cm7b5     | Cm7b5   |
| Major sixth [6]                   | 1-(3)-5-6                  | C6        | C6      |
| Minor [m]                         | 1-b3-5                     | Cm        | Cm      |
| Minor seventh [m7]                | 1-b3-(5)-b7                | Cm7       | Cm7     |
| Minor major ninth [mM7]           | 1-b3-(5)-7                 | CmM7      | CmM7    |
| Minor sixth [m6]                  | 1-b3-5-6                   | Cm6       | Cm6     |
| Augmented [aug]                   | 1-3-#5                     | Caug      | Caug    |
| Diminished [dim]                  | 1-b3-b5                    | Cdim      | Cdim    |
| Diminished seventh [dim7]         | 1-b3-b5-6                  | Cdim7     | Cdim7   |
| Suspended fourth [sus4]           | 1-4-5                      | Csus4     | Csus4   |
| Seventh suspended fourth [7sus4]  | 1-4-5-b7                   | C7sus4    | C7sus4  |

 $\oplus$ 

•

100

95

75

25

5 0

•

 $\oplus$ 

26

•

 $\oplus$ 

AW\_M15\_Manual\_G07\_160321 2016 3 21 14:45:31

# **MIDI** Implementation Chart

| Function   |                | Transmitted   | Recognized              | Remarks               |
|------------|----------------|---------------|-------------------------|-----------------------|
| Basic      | Default        | 1ch           | ALL                     |                       |
| Channel    | Changed        | ×             | ×                       |                       |
|            | Default        | ×             | 1                       |                       |
| Mode       | Messages       | ×             | ×                       |                       |
|            | Altered        | ******        | ×                       |                       |
| Note       | Note           | 18—114        | 0—127                   |                       |
| Number     | :True voice    | ******        | 0—127                   |                       |
| Velocity   | Note on        | ○ 9nH,V=1-127 | ○ 9nH,V=1-127           |                       |
|            | Note off       | × (9nH,V=0)   | ×(9nH,V=0; 8nH,V=0-127) |                       |
| After      | key's          | ×             | ×                       |                       |
| Touch      | Ch's           | ×             | ×                       |                       |
| Pitch Bend |                | 0             | 0                       |                       |
| Control    | 0              | 0             | 0                       | Bank Select           |
| Change     | 1              | ×             | 0                       | Modulation            |
|            | 5              | ×             | ×                       | Portamento Time       |
|            | 6              | ×             | 0                       | Data Entry            |
|            | 7              | ×             | 0                       | Volume                |
|            | 10             | ×             | 0                       | Pan                   |
|            | 11             | ×             | 0                       | Expression            |
|            | 64             | 0             | 0                       | Sustain Pedal         |
|            | 65             | ×             | ×                       | Portamento ON/OFF     |
|            | 66             | ×             | 0                       | Sostenuto Pedal       |
|            | 67             | ×             | 0                       | Soft Pedal            |
|            | 80             | ×             | 0                       | Reverb Program        |
|            | 81             | ×             | 0                       | Chorus Program        |
|            | 91             | ×             | 0                       | Reverb Level          |
|            | 93             | ×             | 0                       | Chorus Level          |
|            | 120            | ×             | 0                       | All Sound Off         |
|            | 121            | ×             | 0                       | Reset All Controllers |
|            | 123            | 0             | 0                       | All Notes Off         |
| Program    |                | 0             | 0                       |                       |
| Change     | :true          | ******        | 0-127                   |                       |
| System Exc | clusive        | ×             | ×                       |                       |
| System     | :SongPosition  | ×             | ×                       |                       |
| Common     | :Song Select   | ×             | ×                       |                       |
|            | :Tune          | ×             | ×                       |                       |
| System     | :Clock         | ×             | ×                       |                       |
| Real Time  | :Commands      | ×             | ×                       |                       |
| Aux        | LOCAL ON/OFF   | ×             | ×                       |                       |
|            | :All Notes Off | 0             | 0                       |                       |
| Messages   | :Active sense  | ×             | 0                       |                       |
|            | :Reset         | ×             | 0                       |                       |
| Notes:     |                |               |                         |                       |

• Mode 1: OMNI ON, POLY

• Mode 3: OMNI OFF, POLY

• Mode 2: OMNI ON, MONO 0: YES

• Mode 4: OMNI OFF, MONO ×: NO

100

95

75

25

5

0

 $\oplus$ 

AW\_M15\_Manual\_G07\_160321 2016 3 21 14:45:31

 $\phi$ 

www.ycpiano.co.kr www.kurzweil.com Twitter @KurzweilMusic Facebook Http://www.facebook.com/kurzweilmusicsystems

# KURZWEIL

 $\oplus$ 

0

100

95

75

25

5

0

•

 $\oplus$ 

# HDC YOUNG CHANG

196, Bongsu-daero, Seo-gu, Incheon, Korea

 $\oplus$ 

 $\oplus$ 

•